# Hurtigveiledning Strømningsmåler Proline 400

Modbus RS485-giver med elektromagnetisk sensor

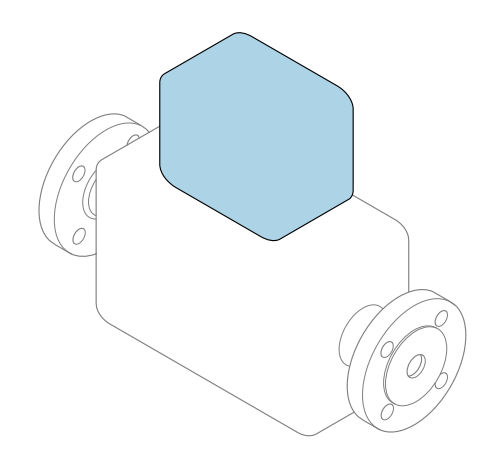

Disse anvisningene er en hurtigveiledning; de er **ikke** en erstatning for bruksanvisningen som gjelder enheten.

#### Hurtigveiledning, del 2 av 2: Giver Inneholder informasjon om giveren.

Hurtigveiledning, del 1 av 2: Sensor  $\rightarrow \square 3$ 

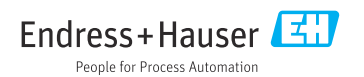

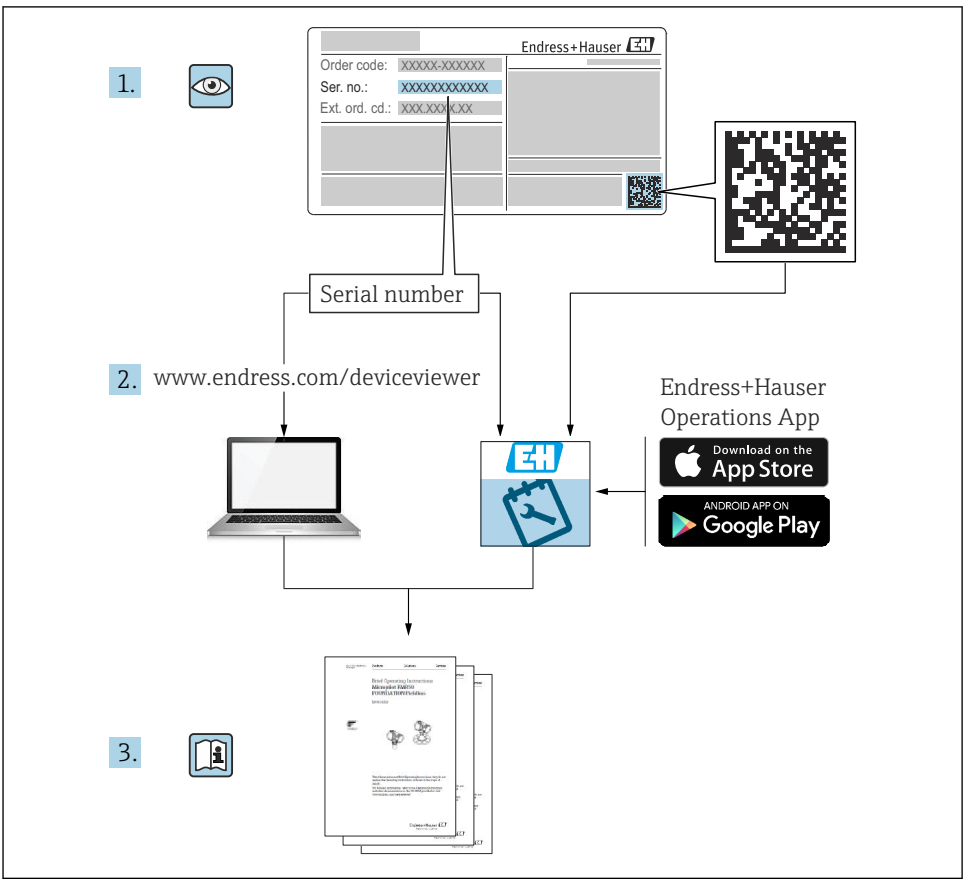

# Hurtigveiledning for mengdemåler

Enheten består av en giver og en sensor.

Idriftsettingsprosessen for disse to komponentene beskrives i to separate håndbøker som sammen utgjør hurtigveiledningen for mengdemåleren:

- Hurtiqveiledning, del 1: Sensor
- Hurtiqveiledning, del 2: Giver

Se begge deler av hurtigveiledningen når du setter enheten i drift fordi innholdet i håndbøkene utfyller hverandre:

#### Hurtigveiledning, del 1: Sensor

Hurtigveiledning for giver er utarbeidet for spesialister med ansvar for å installere måleenheten.

- Mottakskontroll og produktidentifikasjon
- Oppbevaring og transport
- Installasjon

#### Hurtigveiledning, del 2: Giver

Hurtigveiledningen for sender er utarbeidet for spesialister med ansvar for idriftsetting, konfigurering og innstilling av måleenheten (til første målte verdi).

- Produktbeskrivelse
- Installering
- Elektrisk tilkobling
- Betjeningsalternativer
- Systemintegrering
- Idriftsetting
- Diagnostisk informasjon

## Ytterligere enhetsdokumentasjon

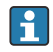

Denne hurtigveiledningen er Hurtigveiledning, del 2: Giver.

"Hurtigveiledning, del 1: Sensor" er tilgjengelig via:

- Internett: www.endress.com/deviceviewer
- Smarttelefon/nettbrett: Endress+Hauser Operations App

Du finner detaljert informasjon om enheten i bruksanvisningen og annen dokumentasjon:

- Internett: www.endress.com/deviceviewer
- Smarttelefon/nettbrett: Endress+Hauser Operations App

# Innholdsfortegnelse

| 1                                                         | Om dette dokumentet                                                                                                    | . 5                                    |
|-----------------------------------------------------------|----------------------------------------------------------------------------------------------------|----------------------------------------|
| 1.1                                                       | Benyttede symboler                                                                                                    | С                                      |
| 2<br>2.1<br>2.2<br>2.3<br>2.4<br>2.5<br>2.6<br>2.7<br>3   | Sikkerhetsanvisninger .<br>Krav til personellet .<br>Tiltenkt bruk .<br>Arbeidssikkerhet .<br>Driftssikkerhet .<br>Produktsikkerhet .<br>Enhetsspesifikk IT-sikkerhet .<br>Produktbeskrivelse . | 7<br>7<br>8<br>8<br>9<br>9<br>9        |
| <b>4</b><br>4.1<br>4.2<br>4.3<br>4.4                      | Installasjon                                                                                                    | 10<br>10<br>11<br>15<br>18             |
| <b>5</b><br>5.1<br>5.2<br>5.3<br>5.4<br>5.5<br>5.6<br>5.7 | Elektrisk tilkobling                                                                                                    | 19<br>19<br>24<br>30<br>36<br>37<br>39 |
| <b>6</b><br>6.1<br>6.2<br>6.3<br>6.4                      | Betjeningsalternativer                                                                                                    | <b>40</b><br>40<br>41<br>42<br>47      |
| 7                                                         | Systemintegrering                                                                                                    | 48                                     |
| <b>8</b><br>8.1<br>8.2<br>8.3<br>8.4                      | Idriftsetting                                                                                                    | <b>48</b><br>48<br>48<br>48<br>49      |
| 9                                                         | Diagnostisk informasjon                                                                                                    | 50                                     |

# 1 Om dette dokumentet

## 1.1 Benyttede symboler

#### 1.1.1 Sikkerhetssymboler

#### **FARE**

Dette symbolet varsler deg om en farlig situasjon. Hvis denne situasjonen ikke unngås, vil den føre til alvorlig personskade eller døden.

#### ADVARSEL

Dette symbolet varsler deg om en farlig situasjon. Hvis denne situasjonen ikke unngås, kan den føre til alvorlig eller dødelig personskade.

#### FORSIKTIG

Dette symbolet varsler deg om en farlig situasjon. Hvis denne situasjonen ikke unngås, kan den føre til mindre eller middels alvorlig personskade.

#### LES DETTE

Dette symbolet inneholder informasjon om prosedyrer og andre fakta som ikke fører til personskade.

#### 1.1.2 Symboler for ulike typer informasjon

| Symbol | Betydning                                                                   | Symbol    | Betydning                                                                    |
|--------|-----------------------------------------------------------------------------|-----------|------------------------------------------------------------------------------|
|        | <b>Tillatt</b><br>Prosedyrer, prosesser eller handlinger<br>som er tillatt. |           | Foretrukket<br>Prosedyrer, prosesser eller handlinger<br>som er foretrukket. |
| X      | Forbudt<br>Prosedyrer, prosesser eller handlinger<br>som er forbudt.        | i         | <b>Tips</b><br>Angir at dette er tilleggsinformasjon.                        |
|        | Henvisning til dokumentasjon                                                |           | Sidehenvisning                                                               |
|        | Illustrasjonshenvisning                                                     | 1., 2., 3 | Trinn i en fremgangsmåte                                                     |
| 4      | Resultat av et trinn                                                        |           | Visuell kontroll                                                             |

#### 1.1.3 El-symboler

| Symbol | Betydning                | Symbol   | Betydning                                                                                                    |
|--------|--------------------------|----------|----------------------------------------------------------------------------------------------------|
|        | Likestrøm                | $\sim$   | Vekselstrøm                                                                                                    |
| R      | Likestrøm og vekselstrøm | <u> </u> | <b>Jordforbindelse</b><br>Et tilkoblingspunkt som, så vidt<br>operatøren angår, er koblet til jord via<br>et jordsystem. |

| Symbol                                                                                               | Betydning                                                                                                    |
|----------------------------------------------------------------------------------------------------|----------------------------------------------------------------------------------------------------|
| Beskyttelsesjord (PE)<br>Et tilkoblingspunkt som må være koblet til jord før andre koblinger gjøres. |                                                                                                    |
|                                                                                                    | Jordingsklemmene er plassert inne i og utenfor enheten:<br><ul> <li>Indre jordingsklemme: Kobler beskyttelsesjorden til nettstrømmen.</li> <li>Ytre jordingsklemme: Kobler enheten til anleggets jordingssystem.</li> </ul> |

#### 1.1.4 Kommunikasjonssymboler

| Symbol  | Betydning                                                                       | Symbol | Betydning                                                                                          |
|---------|---------------------------------------------------------------------------------|--------|----------------------------------------------------------------------------------------------------|
| ((1-    | Trådløst lokalnett (WLAN)<br>Kommunikasjon via et trådløst, lokalt<br>nettverk. | *      | Promag 10, 400, 800<br>Bluetooth<br>Trådløs dataoverføring mellom enheter<br>over en kort avstand. |
| (((1))) | Promag 800<br><b>Mobilradio</b><br>Toveis datautveksling via mobilnett.         |        | <b>LYSDIODE</b><br>Lysemitterende diode er av.                                                     |
| -ờ-     | <b>LYSDIODE</b><br>Lysemitterende diode er på.                                  |        | <b>LYSDIODE</b><br>Lysemitterende diode blinker.                                                   |

#### 1.1.5 Verktøysymboler

| Symbol | Betydning          | Symbol                       | Betydning       |
|--------|--------------------|------------------------------|-----------------|
| 0      | Torxskrutrekker    |                              | Flatskrutrekker |
| •      | Stjerneskrutrekker | $\bigcirc \not \blacksquare$ | Unbrakonøkkel   |
| Ń      | Fastnøkkel         |                              |                 |

## 1.1.6 Symboler i illustrasjoner

| Symbol     | Betydning         | Symbol         | Betydning                        |
|------------|-------------------|----------------|----------------------------------|
| 1, 2, 3,   | Elementnumre      | 1., 2., 3      | Trinn i en fremgangsmåte         |
| A, B, C,   | Visninger         | A-A, B-B, C-C, | Utsnitt                          |
| EX         | Fareområde        | ×              | Sikkert område (ikke-fareområde) |
| ≈ <b>→</b> | Strømningsretning |                |                                  |

# 2 Sikkerhetsanvisninger

## 2.1 Krav til personellet

Følgende krav stilles til personalet:

- Opplærte, kvalifiserte spesialister må ha en relevant kvalifikasjon for denne spesifikke funksjon og oppgave.
- Er autorisert av anleggets eier/operatør.
- Er kjent med føderale/nasjonale bestemmelser.
- Før du starter arbeidet, må du lese og forstå anvisningene i håndboken og tilleggsdokumentasjon, så vel som sertifikatene (avhengig av bruksområdet).
- ► Følg anvisninger og overhold grunnleggende betingelser.

## 2.2 Tiltenkt bruk

#### Bruksområde og medier

Måleenheten beskrevet i denne håndboken er bare tiltenkt mengdemåling av væsker med en minste konduktivitet på 5  $\mu S/cm.$ 

Avhengig av den bestilte versjonen kan måleenheten også måle potensielt eksplosive, brannfarlige, giftige og oksiderende medier.

Måleenheter for bruk i farlige områder, i hygieniske bruksområder eller der det er en økt fare på grunn av prosesstrykk, merkes i samsvar med dette på typeskiltet.

Det følgende må gjøres for å holde måleenheten i god stand under brukstiden:

- ► Hold innenfor det angitte trykk- og temperaturområdet.
- Bare bruk måleenheten i fullt samsvar med dataene på typeskiltet og de generelle vilkårene angitt i bruksanvisningen og tilleggsdokumentasjonen.
- Sjekk typeskiltet om den bestilte enheten er tillatt for den tiltenkte bruken i fareområdet (f.eks. eksplosjonsvern, trykkbeholdersikkerhet).
- Bruk måleenheten bare for medier som de prosessfuktede materialene er tilstrekkelig resistente overfor.
- Hvis måleenhetens omgivelsestemperatur er utenfor den atmosfæriske temperaturen, er det spesielt viktig å overholde relevante grunnleggende vilkår som angitt i enhetsdokumentasjonen.
- ▶ Beskytt måleenheten permanent mot korrosjon på grunn av miljøpåvirkning.
- Måleenheten er alternativt testet i samsvar med OIML R49: 2006 og har et EFtypeundersøkelsessertifikat ifølge direktiv 2004/22/EF (MID) om måleinstrumenter for drift underlagt juridisk metrologisk kontroll ("overføring av ansvar for avfall") for kaldt vann (vedlegg MI-001).

Den tillatte medietemperaturen i disse bruksområdene er 0 − +50 °C (+32 − +122 °F).

#### Feil bruk

Ikke-tiltenkt bruk kan sette sikkerheten i fare. Produsenten er ikke ansvarlig for skade som oppstår på grunn av feil eller ikke-tiltenkt bruk.

### **ADVARSEL**

#### Fare for brudd på grunn av etsende eller harde væsker og omgivelsesvilkår!

- ► Kontroller prosessvæskens kompatibilitet med givermaterialet.
- ► Sikre motstanden til alle væskefuktede materialer i prosessen.
- ► Hold innen det angitte trykk- og temperaturområdet.

## LES DETTE

#### Verifisering ved spesialtilfeller:

For spesialvæsker og væsker for rengjøring gir Endress+Hauser hjelp til å kontrollere korrosjonsmotstanden til de væskefuktede materialene, men gir ikke garanti eller påtar seg ansvar siden minimale endringer i temperaturen, konsentrasjonen eller graden av kontaminering i prosessen kan endre korrosjonsmotstandsegenskapene.

#### Restrisikoer

## **ADVARSEL**

Hvis temperaturen til mediene eller elektronikkenhet er høy eller lav, kan dette forårsake at overflatene på enheten blir varme eller kalde. Dette utgjør en risiko for forbrenningsskader eller frostskade!

 Ved varme eller kalde mediumtemperaturer må du installere egnet beskyttelse mot kontakt.

## 2.3 Arbeidssikkerhet

Ved arbeid på og med enheten:

► Bruk nødvendig personlig verneutstyr i samsvar med nasjonale forskrifter.

For sveisearbeid på røret:

► Ikke jord sveiseenheten via måleenheten.

Hvis du arbeider på og med enheten med våte hender:

▶ Bruk egnede hansker på grunn av den økte risikoen for elektrisk støt.

## 2.4 Driftssikkerhet

Fare for personskade.

- Enheten må bare brukes når den er i god teknisk og feilsikker stand.
- Operatøren har ansvar for at driften foregår uten interferens.

## 2.5 Produktsikkerhet

Denne måleenheten er utformet i samsvar med god teknisk praksis for å oppfylle moderne sikkerhetskrav, har blitt testet og sendt fra fabrikken i en driftsikker tilstand.

Den er i samsvar med generelle sikkerhetsstandarder og oppfyller lovpålagte krav. Den er også i samsvar med EU-direktivene oppført i den enhetsspesifikke EU-samsvarserklæringen. Endress+Hauser bekrefter dette ved å påføre CE-merket på enheten.

Dessuten oppfyller enheten lovkravene i gjeldende britiske bestemmelser (Statutory Instruments). Disse er angitt i UKCA-samsvarserklæringen sammen med utpekte standarder. Ved å velge bestillingsalternativet for UKCA-merking bekrefter Endress+Hauser en vellykket evaluering og testing av enheten ved å feste UKCA-merket.

Kontaktadresse Endress+Hauser UK: Endress+Hauser Ltd. Floats Road Manchester M23 9NF Storbritannia www.uk.endress.com

#### IT-sikkerhet 2.6

Vår garanti er bare gyldig hvis enheten er installert og brukt som beskrevet i bruksanvisningen. Enheten er utstyrt med sikkerhetsmekanismer for å beskytte mot utilsiktede endringer i innstillingene.

IT-sikkerhetstiltak, som gir ytterligere beskyttelse for enheten og tilknyttet dataoverføring, må implementeres av operatørene selv i tråd med deres sikkerhetsstandarder.

#### 2.7 Enhetsspesifikk IT-sikkerhet

Enheten har en rekke spesifikke funksjoner som støtter vernetiltak på operatørens side. Disse funksjonene kan konfigureres av brukeren og garanterer større driftssikkerhet ved riktig bruk.

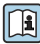

Du finner detaljert informasjon om enhetsspesifikk IT-sikkerhet i enhetens bruksanvisning.

#### 3 Produktbeskrivelse

Enheten består av en giver og en sensor.

To enhetsversjoner er tilgjengelige:

- Kompaktversjon giver og sensor danner en mekanisk enhet.
- Ekstern versjon giver og sensor er montert på separate steder.

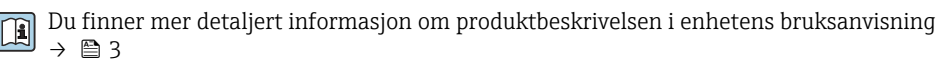

# 4 Installasjon

Du finner detaljert informasjon om montering av sensoren i hurtigveiledningen for sensoren  $\rightarrow \square 3$ 

## 4.1 Dreie displaymodulen

#### 4.1.1 Åpne giverhuset og dreie displaymodulen

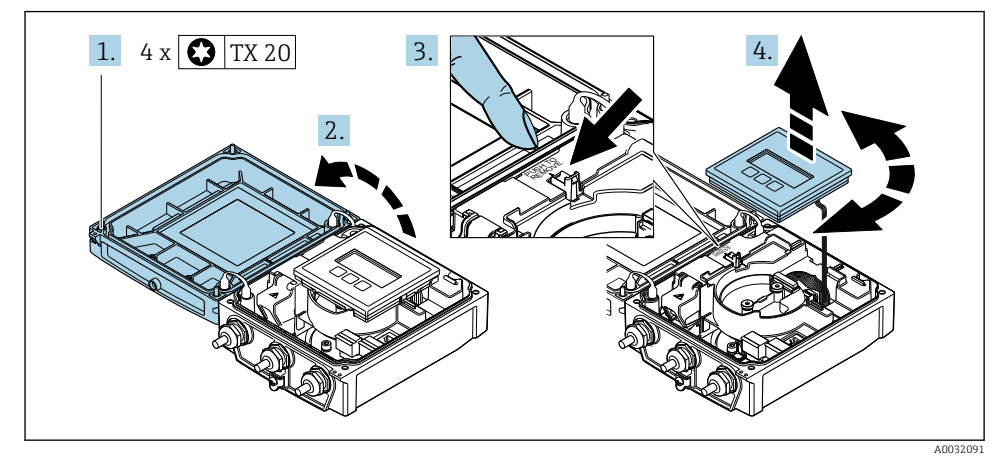

- 1. Løsne husdekselets festeskruer.
- 2. Åpne husdekselet.
- 3. Lås opp displaymodulen.
- 4. Dra ut visningsmodulen og drei den til ønsket posisjon i trinnvise økninger på 90°.

#### 4.1.2 Montere giverhuset

#### **ADVARSEL**

#### **Det er brukt unødig tiltrekningsmoment på festeskruene!** Skade på giveren.

- ► Stram festeskruene med spesifiserte momenter.
- 1. Sett inn displaymodulen og lås den.
- 2. Lukk husdekselet.
- Stram husdekselets festeskruer: tiltrekningsmoment for aluminiumshus
   2.5 Nm (1.8 lbf ft) plasthus 1 Nm (0.7 lbf ft).

## 4.2 Dreie giverhuset: Promag D

Giverhuset kan dreies, noe som gir enklere tilgang til tilkoblingsrommet eller displaymodulen.

#### 4.2.1 Demontere og dreie giverhuset

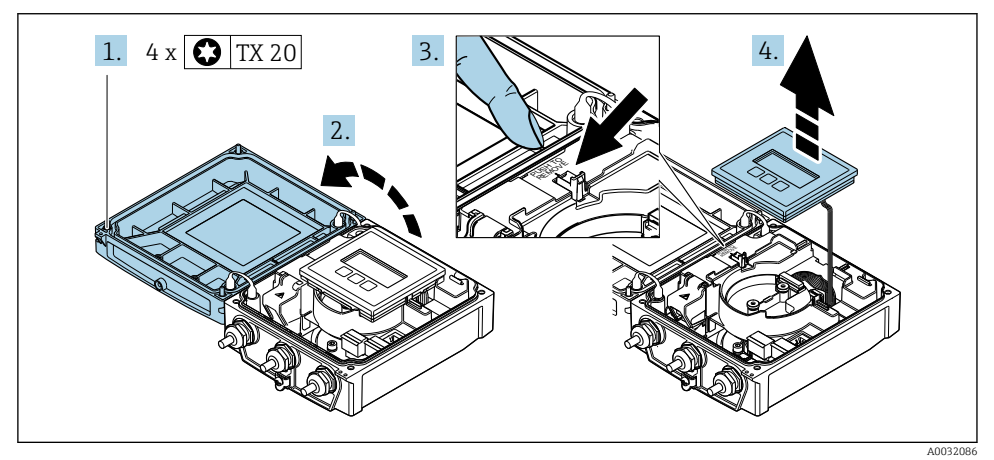

- 1. Løsne husdekselets festeskruer.
- 2. Åpne husdekselet.
- 3. Lås opp displaymodulen.
- 4. Fjern displaymodulen.

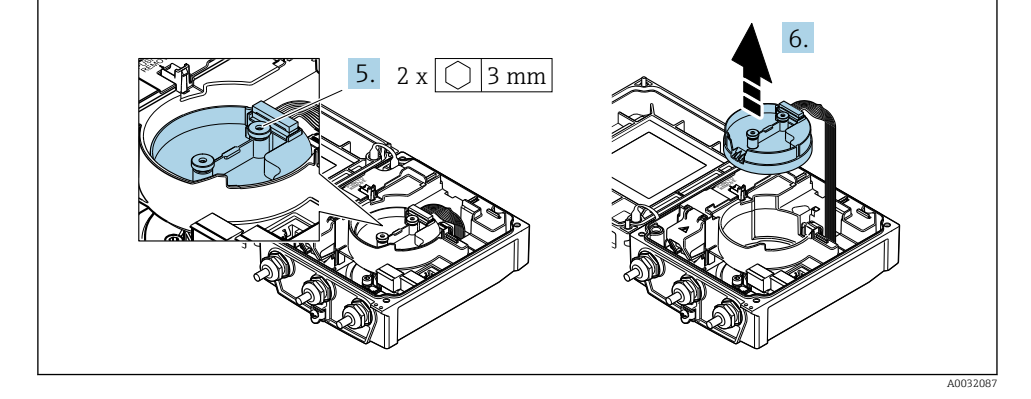

- 5. Løsne den intelligente sensorelektronikkmodulens festeskruer.
- 6. Fjern den intelligente sensorelektronikkmodulen.

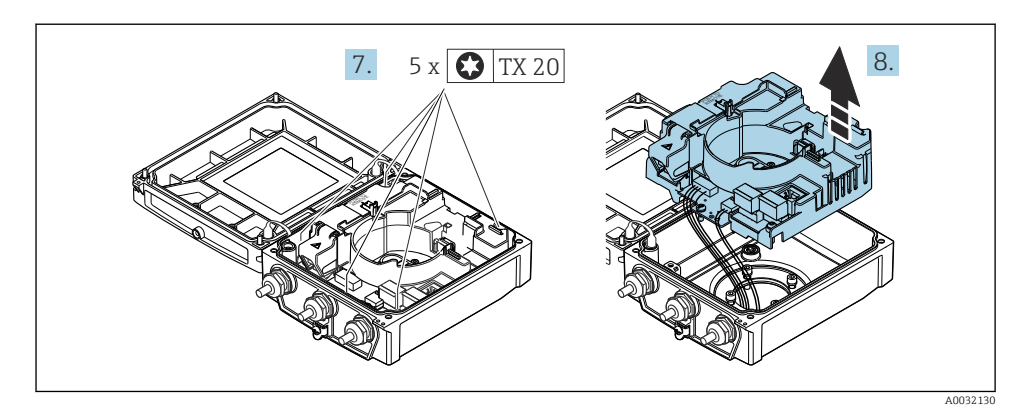

- 7. Løsne hovedelektronikkmodulens festeskruer.
- 8. Fjern hovedelektronikkmodulen.

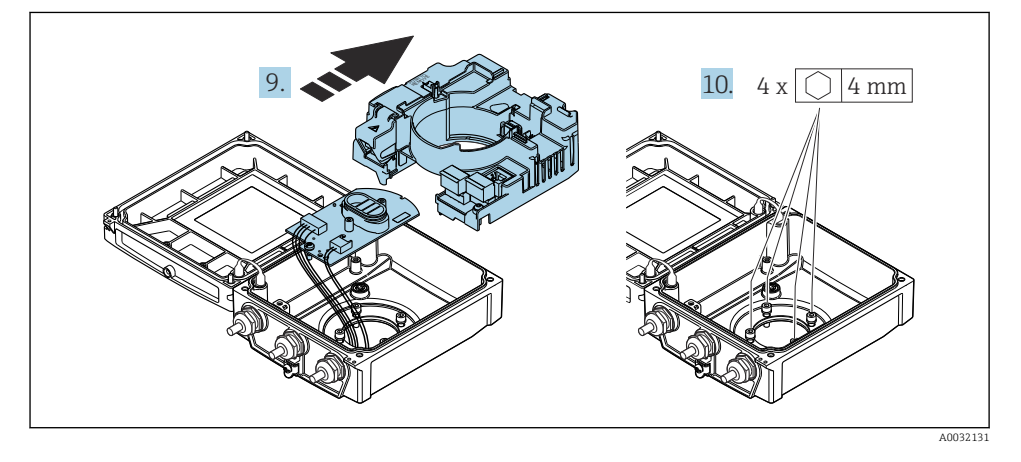

- 9. Fjern elektronikkmodulen fra hovedelektronikkmodulen.
- 10. Løsne festeskruene på giverhuset (ved montering på nytt må du være oppmerksom på tiltrekningsmomentet.

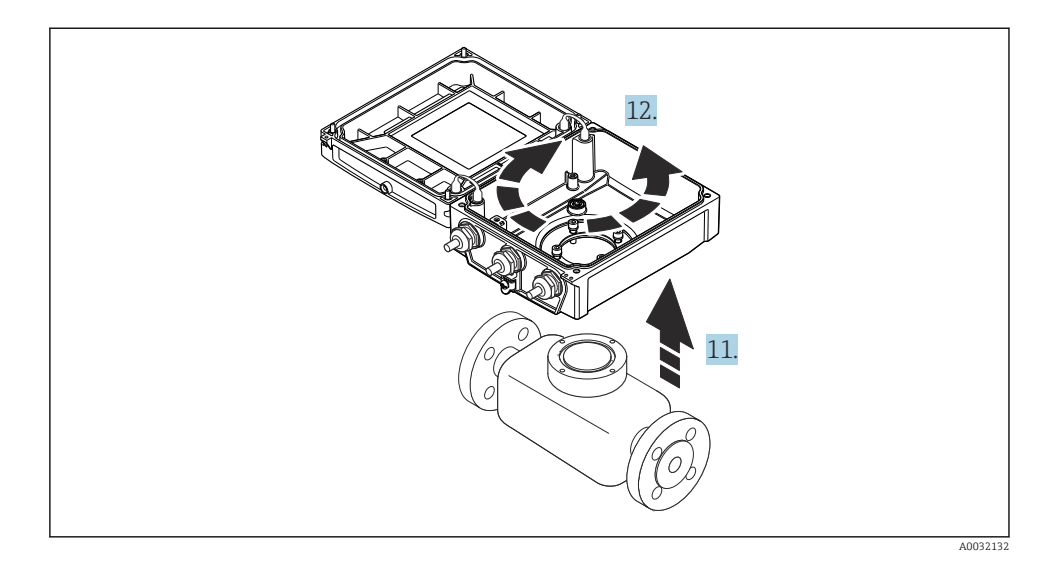

- 11. Løft giverhuset.
- 12. Drei huset til ønsket posisjon i trinnvise økninger på 90°.

#### 4.2.2 Montere sensorhuset

#### LES DETTE

**Uriktig strekking av tilkoblingskablene mellom sensoren og giveren i giverhuset!** Dette kan forstyrre målesignalet.

► Trekk tilkoblingskablene direkte rundt pluggene.

#### **ADVARSEL**

#### Det er brukt unødig tiltrekningsmoment på festeskruene!

Skade på giveren.

- ▶ Stram festeskruene med spesifiserte tiltrekningsmomenter.
- 1. Monter giverhuset.
- 2. Stram giverhusets festeskruer: tiltrekningsmoment 5.5 Nm (4.1 lbf ft).
- 3. Skyv elektronikkmodulen inn i hovedelektronikkmodulen.
- 4. Sett inn hovedelektronikkmodulen.
- 5. Stram hovedelektronikkmodulens festeskruer: tiltrekningsmoment 1.5 Nm (1.1 lbf ft).

#### LES DETTE

#### Plugg på smartsensorelektronikkmodulen er feil tilkoblet!

Ingen målesignal sendes ut.

▶ Koble til pluggen på smartsensorelektronikkmodulen i samsvar med kodingen.

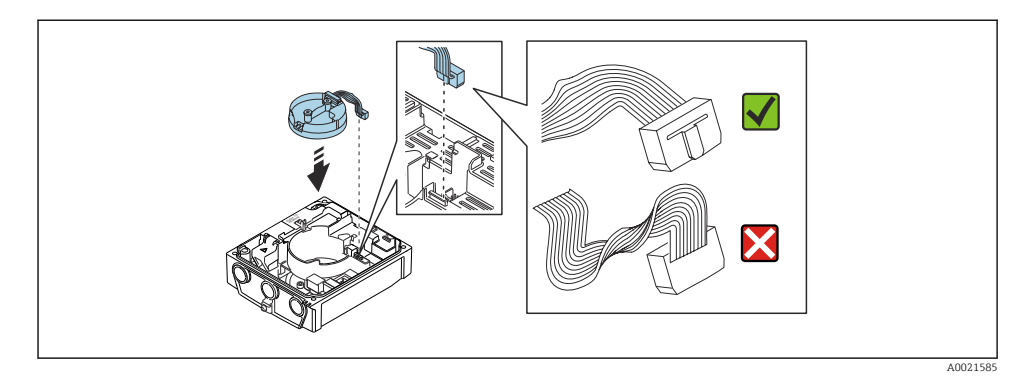

- 6. Koble til den intelligente sensorelektronikkmodulen: Vær oppmerksom på kodingen!
- 7. Stram den intelligente sensorelektronikkmodulens festeskruer: tiltrekningsmoment 0.6 Nm (0.4 lbf ft).
- 8. Sett inn displaymodulen og lås den.
- 9. Lukk husdekselet.
- Stram hovedelektronikkmodulens festeskruer: tiltrekningsmoment for aluminiumshus 2.5 Nm (1.8 lbf ft) – tiltrekningsmoment for plasthus 1 Nm (0.7 lbf ft).

## 4.3 Dreie giverhuset: Promag L og W

Giverhuset kan dreies, noe som gir enklere tilgang til tilkoblingsrommet eller displaymodulen.

#### 4.3.1 Demontere og dreie giverhuset

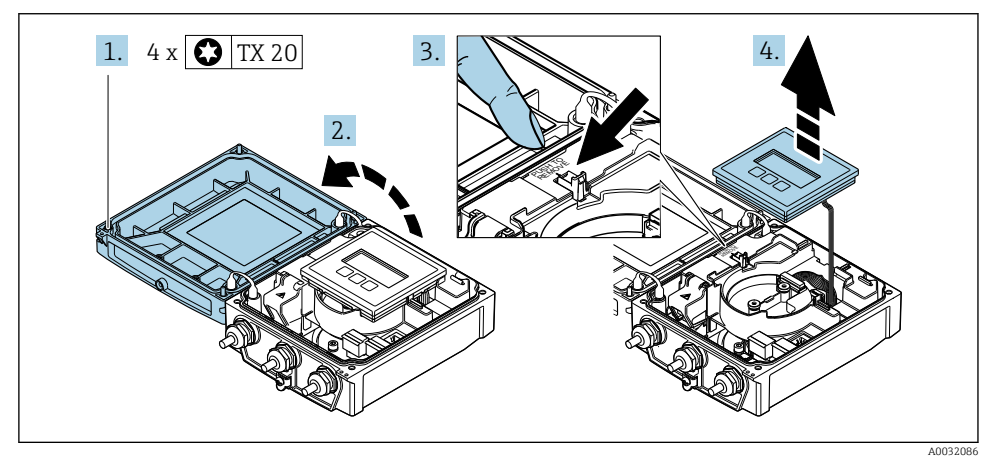

- 1. Løsne husdekselets festeskruer.
- 2. Åpne husdekselet.
- 3. Lås opp displaymodulen.
- 4. Fjern displaymodulen.

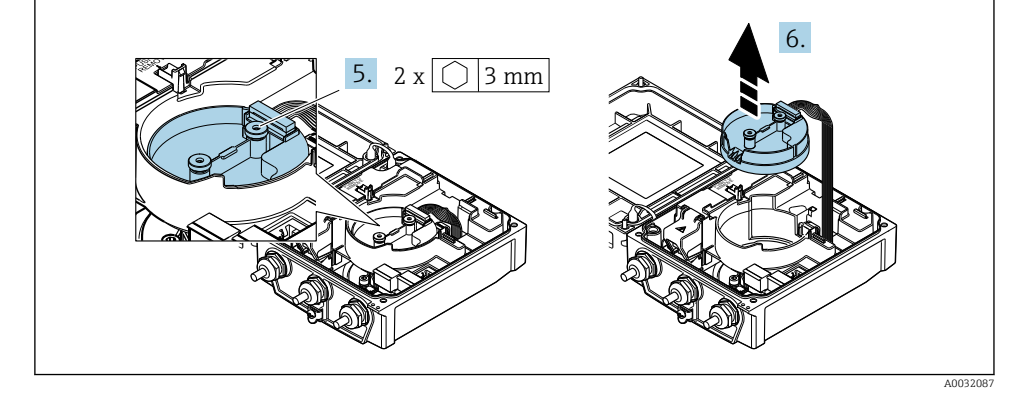

- 5. Løsne den intelligente sensorelektronikkmodulens festeskruer.
- 6. Fjern den intelligente sensorelektronikkmodulen.

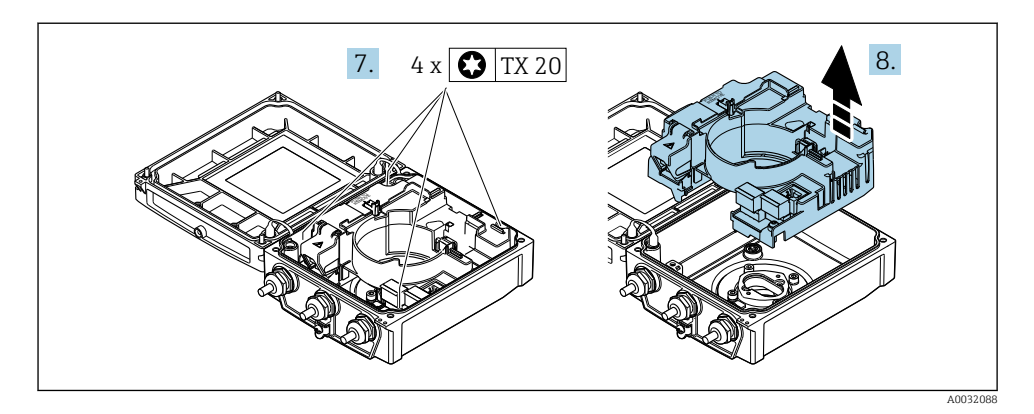

- 7. Løsne hovedelektronikkmodulens festeskruer.
- 8. Fjern hovedelektronikkmodulen.

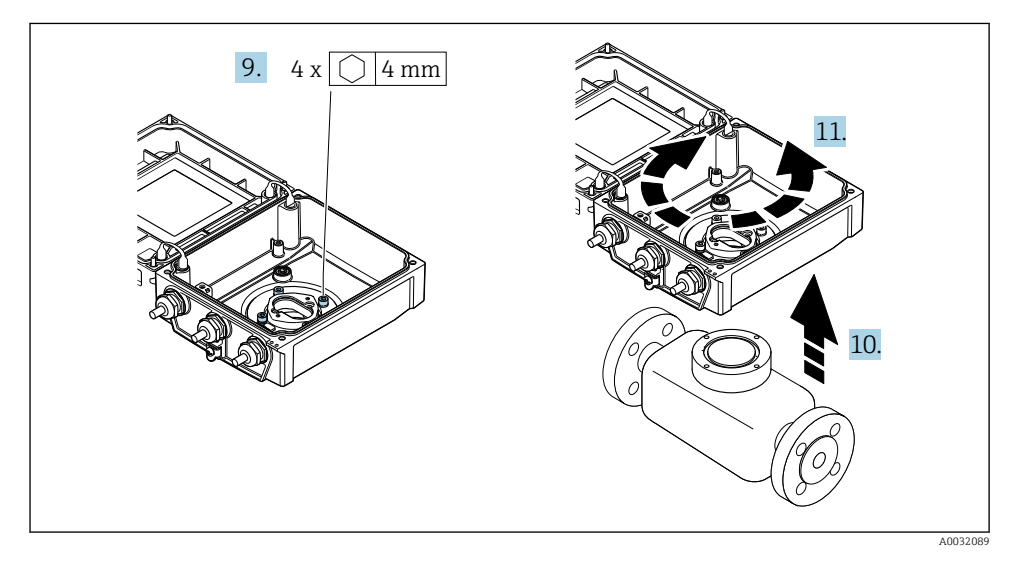

- 9. Løsne festeskruene på giverhuset (ved montering på nytt må du være oppmerksom på tiltrekningsmomentet).
- 10. Løft giverhuset.
- 11. Drei huset til ønsket posisjon i trinnvise økninger på 90°.

#### 4.3.2 Montere sensorhuset

#### **ADVARSEL**

#### Det er brukt unødig tiltrekningsmoment på festeskruene! Skade på giveren.

- ► Stram festeskruene med spesifiserte tiltrekningsmomenter.
- Monter giverhuset. 1.
- Stram giverhusets festeskruer: tiltrekningsmoment 5.5 Nm (4.1 lbf ft). 2.
- 3. Sett inn hovedelektronikkmodulen.
- 4. Stram hovedelektronikkmodulens festeskruer: tiltrekningsmoment 1.5 Nm (1.1 lbf ft).

#### LES DETTE

#### Plugg på smartsensorelektronikkmodulen er feil tilkoblet!

Ingen målesignal sendes ut.

▶ Koble til pluggen på smartsensorelektronikkmodulen i samsvar med kodingen.

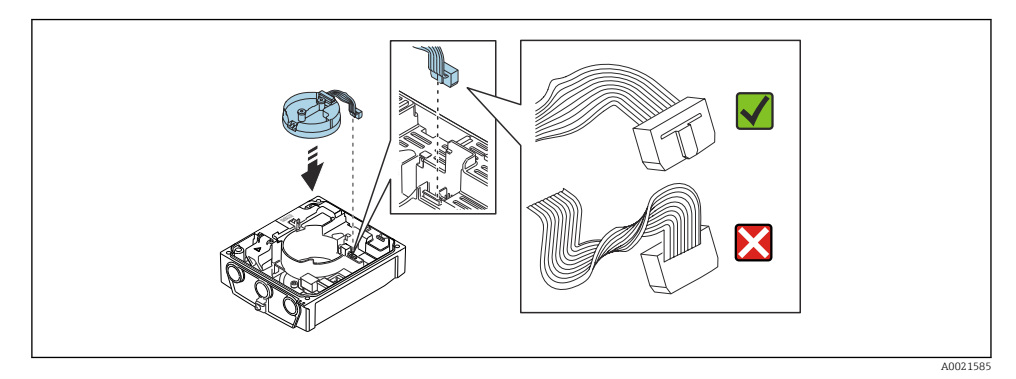

- 5. Koble til den intelligente sensorelektronikkmodulen: Vær oppmerksom på kodingen!
- Stram den intelligente sensorelektronikkmodulens festeskruer: tiltrekningsmoment 6. 0.6 Nm (0.4 lbf ft).
- 7. Sett inn displaymodulen og lås den.
- 8. Lukk husdekselet.
- 9. Stram hovedelektronikkmodulens festeskruer: tiltrekningsmoment for aluminiumshus 2.5 Nm (1.8 lbf ft) - for plasthus 1 Nm (0.7 lbf ft).

## 4.4 Kontroll etter installasjon av giver

Kontrollen etter installasjon må alltid utføres etter følgende oppgaver:

- Dreie giverhuset
- Dreie displaymodulen

| Er enheten uskadd (visuell inspeksjon)?                                                                     |  |
|----------------------------------------------------------------------------------------------------|--|
| Dreie giverhuset:<br>• Er festeskruen godt strammet?<br>• Er dekselet til tilkoblingsrommet skrudd godt på? |  |
| Er festeklemmen trukket godt til?                                                                           |  |
| Dreie displaymodulen:<br>• Er dekselet til tilkoblingsrommet skrudd godt på?                                |  |
| Er festeklemmen trukket godt til?                                                                           |  |

# 5 Elektrisk tilkobling

#### LES DETTE

#### Måleenheten har ikke en intern effektbryter.

- ► Av denne grunn må du tilordne måleenheten en bryter eller strømeffektbryter slik at strømforsyningsledningen enkelt kan kobles fra nettstrømmen.
- Selv om måleenheten er utstyrt med en sikring, bør ytterligere overstrømsvern (maksimum 16 A) integreres i systeminstallasjonen.

## 5.1 El-sikkerhet

I samsvar med gjeldende nasjonale forskrifter.

## 5.2 Tilkoblingsbetingelser

#### 5.2.1 Nødvendige verktøy

- Momentnøkkel
- For kabelinnføringer: Bruk tilsvarende verktøy
- Ledningsstripper
- Når du bruker strandede kabler: Krymper for lederendehylse

#### 5.2.2 Krav til tilkoblingskabel

Tilkoblingskablene fra kunden må oppfylle følgende krav.

#### Tillatt temperaturområde

- Retningslinjene for installasjon som brukes i installasjonslandet, må overholdes.
- Kablene må være egnet til laveste og høyeste temperatur som kan forventes.

#### Strømforsyningskabel (inkl. leder for den indre jordingsklemmen)

Standardinstallasjonskabel er tilstrekkelig.

#### Signalkabel

#### Modbus RS485

EIA/TIA-485-standarden angir to typer kabel (A og B) for bussledningen som kan brukes for hver overføringshastighet. Kabeltype A anbefales.

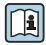

Mer detaljert informasjon om spesifikasjonen til tilkoblingskabelen finnes i bruksanvisningen for enheten.

#### Koble til kabel for ekstern versjon

Ved den eksterne versjonen er sensoren koblet til giveren via en elektrodekabel og en spolestrømkabel.

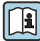

Mer informasjon om spesifikasjonen til tilkoblingskablene finnes i bruksanvisningen for enheten  $\rightarrow \cong 3$ 

#### Drift i miljøer med sterk elektrisk støy

Jording skjer ved hjelp av jordingsklemmen for formålet inne i tilkoblingshuset. De strippede og vridde kabelskjermlengdene til jordingsklemmen må være så korte som mulig.

#### Kabeldiameter

- Kabelmuffer levert:
  - For standardkabel: M20 × 1,5 med kabel  $\phi$  6 12 mm (0.24 0.47 in)
  - For armert kabel: M20 × 1,5 med kabel Ø 9.5 16 mm (0.37 0.63 in)
- (Programtillegg) fjærklemmer for ledningstverrsnitt 0.5 2.5 mm<sup>2</sup> (20 14 AWG)

#### 5.2.3 Klemmetilordning

I tillegg til de tilgjengelige inn- og utgangene finnes informasjon om klemmetilordningen for den elektriske tilkoblingen på tilkoblingstypeskiltet på hovedelektronikkmodulen.

Du finner mer informasjon om klemmetilordningen i enhetens bruksanvisning → 🗎 3

#### 5.2.4 Klargjøring av måleenheten

Utfør trinnene i følgende rekkefølge:

- 1. Monter sensoren og giveren.
- 2. Tilkoblingshus, sensor: Koble til tilkoblingskabel.
- 3. Giver: Koble til tilkoblingskabel.
- 4. Giver: Koble til signalkabel og kabel for forsyningsspenning.

#### LES DETTE

#### Utilstrekkelig tetning av huset!

Driftssikkerheten for måleenheten kan være kompromittert.

- ► Bruk egnede kabelmuffer tilsvarende kapslingsgraden.
- 1. Fjern blindplugg hvis slik er til stede.
- 2. Hvis måleenheten leveres uten kabelmuffer: Lever egnet kabelmuffe for tilsvarende tilkoblingskabel.
- 3. Hvis måleenheten leveres med kabelmuffer: Følg krav til tilkoblingskabler  $\rightarrow \implies 19$ .

#### 5.2.5 Klargjøring av tilkoblingskabelen for den eksterne versjonen

Når du avslutter tilkoblingskabelen, må du være oppmerksom på følgende punkter:

1. Ved elektrodekabel:

Påse at hylsene ikke berører kjerneskjermene på sensorsiden. Minste avstand = 1 mm (unntak: grønn «GND»-kabel)

2. Ved spolestrømkabel:

Isoler én kjerne av trekjernekabelen på nivå med kjerneforsterkningen. Du trenger bare to kjerner for tilkoblingen.

 For kabler med tynntrådkjerner (strandede kabler): Utstyr kjernene med hylser.

#### Giver

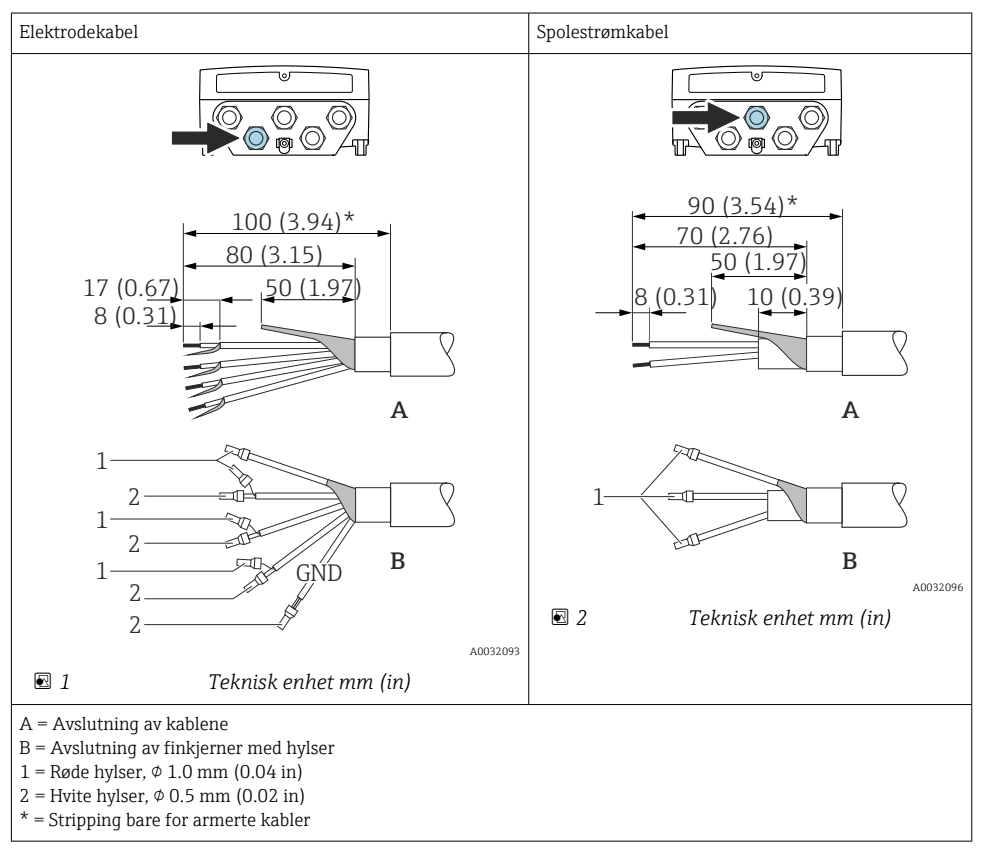

#### Sensor

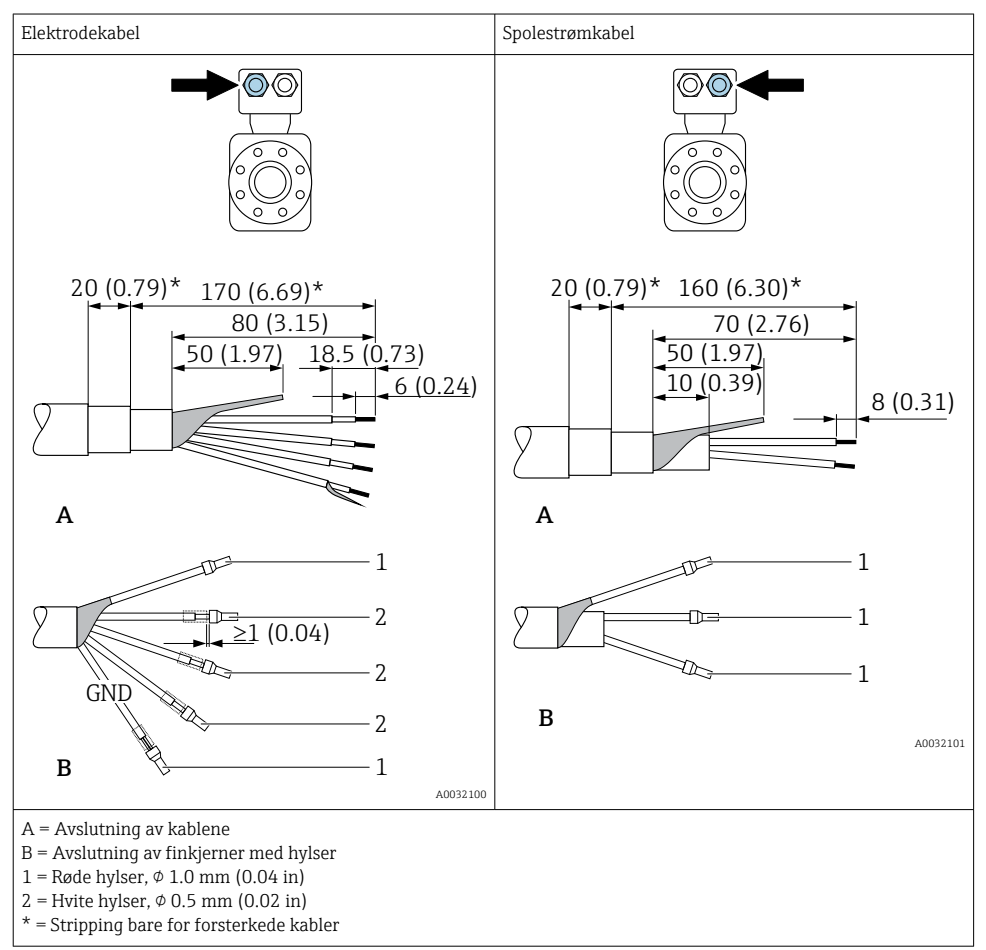

## 5.3 Tilkobling av måleenheten

#### **ADVARSEL**

#### Fare for elektrisk støt! Komponenter leder farlige spenninger!

- Elektrisk tilkoblingsarbeid må utføres bare av faglig kvalifiserte spesialister.
- ► Overhold gjeldende føderale/nasjonale installasjonsstandarder og -bestemmelser.
- ► Overhold lokale bestemmelser for sikkerhet på arbeidsplassen.
- Overhold anleggets jordkonsept.
- ► Aldri monter eller kable måleenheten mens den er koblet til forsyningsspenningen.
- ► Før forsyningsspenningen brukes, må du koble beskyttelsesjordingen til måleenheten.

#### 5.3.1 Koble til den eksterne versjonen

#### **ADVARSEL**

#### Risiko for å skade de elektroniske komponentene!

- ▶ Koble sensoren og giveren til den samme potensialutjevning.
- ▶ Bare koble til sensoren til en giver med samme serienummer.
- ► Jord tilkoblingshuset til sensoren via den eksterne skrueklemmen.

Følgende prosedyre (i den angitte handlingssekvensen) anbefales for den eksterne versjonen:

- 1. Monter sensoren og giveren.
- 2. Koble til tilkoblingskabelen for den eksterne versjonen.
- 3. Koble til giveren.

#### Koble tilkoblingskabelen til sensortilkoblingshuset

#### Promag D

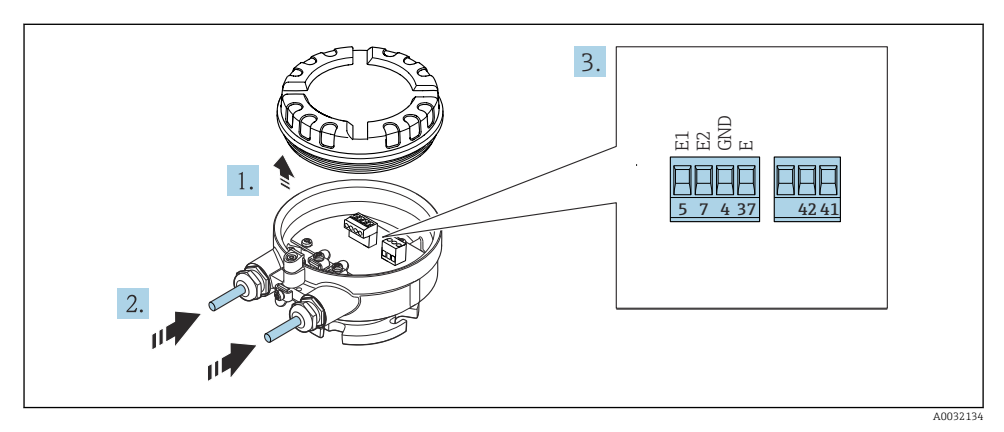

Sensor: tilkoblingsmodul

- 1. Løsne festeklemmen på husdekselet.
- 2. Skru løs og løft av husdekselet.

- 3. Før kabelen gjennom kabelinngangen. Ikke fjern tetningsringen fra kabelinngangen, da dette forringer tetningsevnen.
- 5. Koble til kabelen i samsvar med klemmetilordningen .
- 6. Trekk kabelmuffene godt til.

#### 7. ADVARSEL

#### Husets kapslingsgrad kan bli ugyldig på grunn av utilstrekkelig tetning av huset.

 Skru i skruen uten bruk av smøremiddel. Gjengene på dekselet overtrekkes med et tørt smøremiddel.

Følg prosedyren i motsatt rekkefølge for å montere sensoren på nytt.

#### Promag L og W

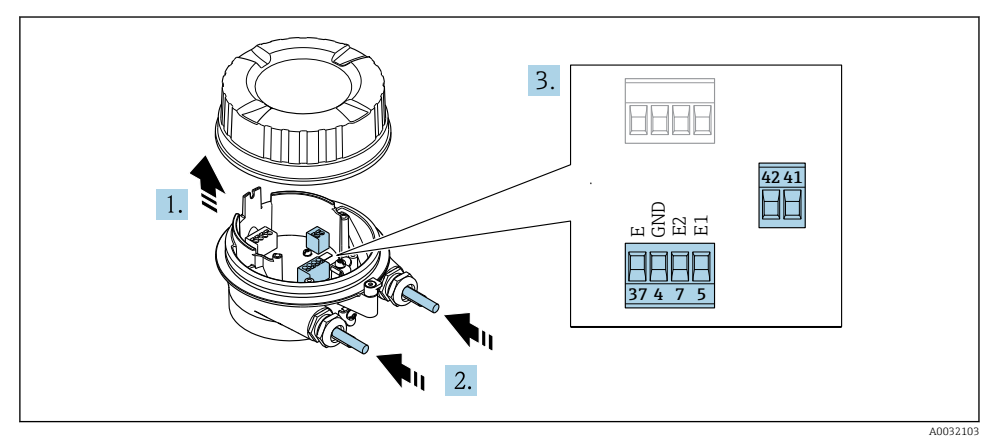

#### 4 Sensor: tilkoblingsmodul

- 1. Løsne festeklemmen på husdekselet.
- 2. Skru løs og løft av husdekselet.
- 3. Før kabelen gjennom kabelinngangen. Ikke fjern tetningsringen fra kabelinngangen, da dette forringer tetningsevnen.

#### 4. LES DETTE

#### For kanalforlengelser:

 Monter O-ring på kabel og skyv den nok tilbake. Når du setter inn kabelen, må Oringen være plassert utenfor kanalforlengelsen.

Før kabelen gjennom kabelinngangen. Ikke fjern tetningsringen fra kabelinngangen, da dette forringer tetningsevnen.

5. Avisoler kabelen og kabelender. Hvis det er strandede kabler, må du også tilpasse hylser  $\rightarrow \cong 21$ .

- 6. Koble til kabelen i samsvar med klemmetilordningen .
- 7. Trekk kabelmuffene godt til.

#### 8. ADVARSEL

#### Husets kapslingsgrad kan bli ugyldig på grunn av utilstrekkelig tetning av huset.

 Skru i skruen uten bruk av smøremiddel. Gjengene på dekselet overtrekkes med et tørt smøremiddel.

Følg prosedyren i motsatt rekkefølge for å montere sensoren på nytt.

Koble tilkoblingskabelen til giveren

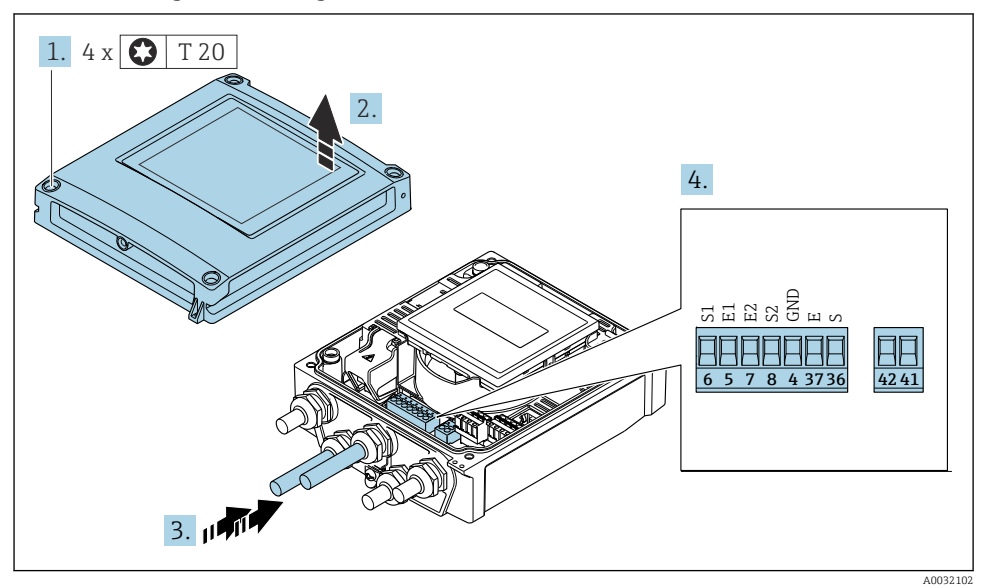

- 🖻 5 Giver: hovedelektronikkmodul med klemmer
- 1. Løsne de 4 festeskruene på husdekselet.
- 2. Åpne husdekselet.
- **3.** Før kabelen gjennom kabelinngangen. Ikke fjern tetningsringen fra kabelinngangen, da dette forringer tetningsevnen.
- 4. Avisoler kabelen og kabelender. Hvis det er strandede kabler, må du også montere hylser  $\rightarrow \cong 21$ .
- 5. Koble til kabelen i samsvar med klemmetilordningen .
- 6. Trekk kabelmuffene godt til.

### 7. ADVARSEL

#### Husets kapslingsgrad kan bli ugyldig på grunn av utilstrekkelig tetning av huset.

Skru i skruen uten bruk av smøremiddel.

Fjern i motsatt rekkefølge for å montere giveren på nytt.

#### 5.3.2 Koble til giveren

#### **ADVARSEL**

#### Husets kapslingsgrad kan bli ugyldig på grunn av utilstrekkelig tetning av huset.

 Skru i skruen uten bruk av smøremiddel. Gjengene på dekselet overtrekkes med et tørt smøremiddel.

#### Tiltrekningsmomenter for plasthus

| Festeskrue for husdeksel | 1 Nm (0.7 lbf ft)   |
|--------------------------|---------------------|
| Kabelinnføring           | 5 Nm (3.7 lbf ft)   |
| Jordingsklemme           | 2.5 Nm (1.8 lbf ft) |

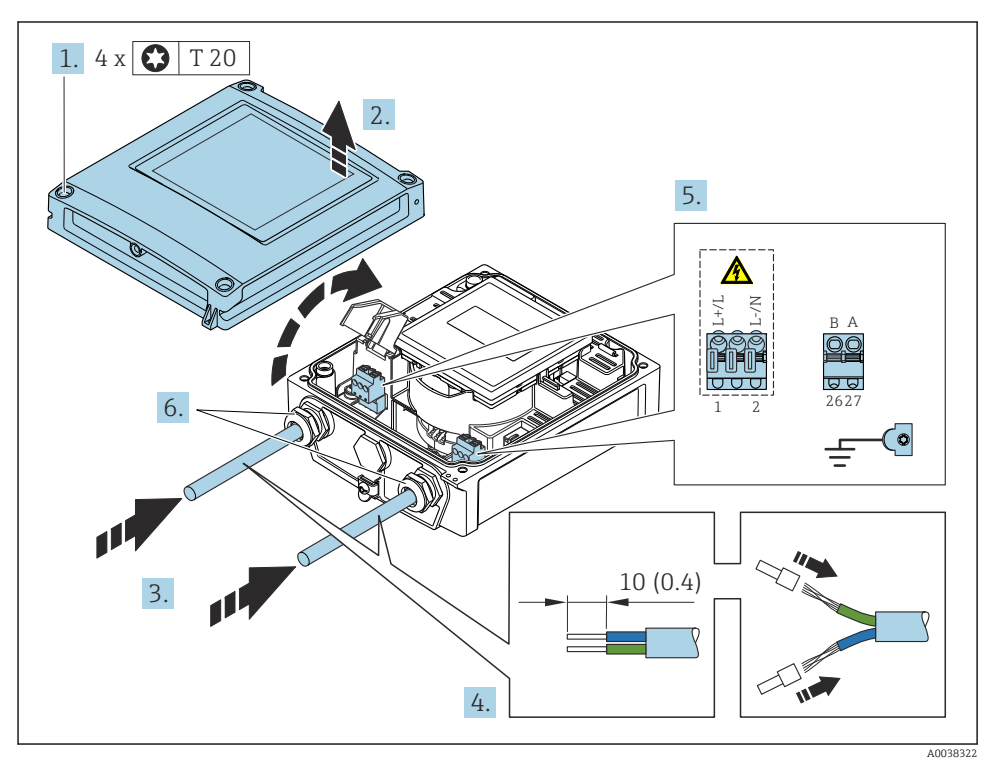

6 Koble til forsyningsspenningen og Modbus RS485

- 1. Løsne de 4 festeskruene på husdekselet.
- 2. Åpne husdekselet.
- 3. Før kabelen gjennom kabelinngangen. Ikke fjern tetningsringen fra kabelinngangen, da dette forringer tetningsevnen.

- 4. Avisoler kabelen og kabelender. Hvis det er strandede kabler, må du også tilpasse hylser.
- 5. Koble til kablene i samsvar med tilkoblingstypeskiltet på hovedelektronikkmodulen, for forsyningsspenning: Åpne støtbeskyttelsesdekselet.
- 6. Trekk kabelmuffene godt til.

#### Montere giveren på nytt

- 1. Lukk støtbeskyttelsesdekselet.
- 2. Lukk husdekselet.

#### 3. **ADVARSEL**

#### Husets kapslingsgrad kan bli ugyldig på grunn av utilstrekkelig tetning av huset.

Skru i skruen uten bruk av smøremiddel.

Stram de 4 festeskruene på husdekselet.

## 5.4 Sikring av potensialutjevning

#### 5.4.1 Innledning

Riktig potensialutjevning (ekvipotensialutjevning) er en forutsetning for stabil og pålitelig mengdemåling. Utilstrekkelig eller uriktig potensialutjevning kan føre til enhetssvikt og utgjøre en sikkerhetsfare.

Følgende krav må overholdes for å sikre riktig, problemfri måling:

- Prinsippet om at mediet, sensoren og giveren må være ved samme elektriske potensial, får anvendelse.
- Ta hensyn til interne jordingsretningslinjer, materialer og jordingsbetingelsene og rørets potensielle tilstand.
- Eventuelle nødvendige potensialutjevningstilkoblinger må opprettes med jordingskabler med et minste tverrsnitt på 6 mm<sup>2</sup> (0.0093 in<sup>2</sup>).
- For eksterne enhetsversjoner henviser jordingsklemmen i eksempelet alltid til sensoren og ikke til giveren.

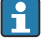

**i** 

Du kan bestille tilbehør som jordingskabel og jordingsskiver fra Endress+Hauser: Bruksanvisning for enheten  $\Rightarrow~\textcircled{B}$  3

For enheter be regnet brukt på farlige steder må du overholde instruksjonene i Ex-dokument asjonen (XA)  $\rightarrow \ \bigspace{-1.5}\ensuremath{\mathbb{B}}\xspace{-1.5}\ensuremath{\mathbb{B}}\xspace{-1.5}\ensuremath{\mathbb{B}}\xspace{-1.5}\ensuremath{\mathbb{B}}\xspace{-1.5}\ensuremath{\mathbb{B}}\xspace{-1.5}\ensuremath{\mathbb{B}}\xspace{-1.5}\ensuremath{\mathbb{B}}\xspace{-1.5}\ensuremath{\mathbb{B}}\xspace{-1.5}\ensuremath{\mathbb{B}}\xspace{-1.5}\ensuremath{\mathbb{B}}\xspace{-1.5}\ensuremath{\mathbb{B}}\xspace{-1.5}\ensuremath{\mathbb{B}}\xspace{-1.5}\ensuremath{\mathbb{B}}\xspace{-1.5}\ensuremath{\mathbb{B}}\xspace{-1.5}\ensuremath{\mathbb{C}}\xspace{-1.5}\ensuremath{\mathbb{B}}\xspace{-1.5}\ensuremath{\mathbb{B}}\xspace{-1.5}\ensuremath{\mathbb{A}}\xspace{-1.5}\ensuremath{\mathbb{B}}\xspace{-1.5}\ensuremath{\mathbb{B}}\xspace{-1.5}\$ 

#### Benyttede forkortelser

- PE (Protective Earth): potensial ved enhetens beskyttelsesjordingsklemmer
- P<sub>P</sub> (Potential Pipe): rørets potensial, målt ved flensene
- P<sub>M</sub> (Potential Medium): mediets potensial

#### 5.4.2 Tilkoblingseksempler for standardsituasjoner

#### Jordet metallrør uten fôring

- Potensialutjevning er via målerøret.
- Mediet er satt til jordingspotensial.

#### Startvilkår:

- Rørene er riktig jordet på begge sider.
- Rør er konduktive og ved samme elektriske potensial som mediet

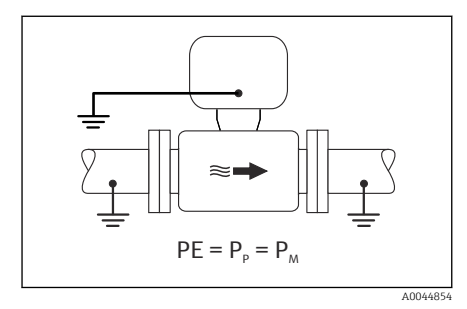

🖻 7 Promag L, W

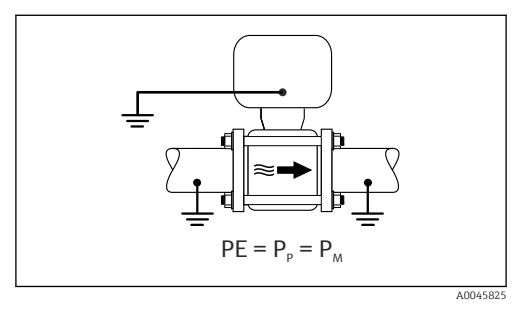

🗷 8 Promag D

 Koble til giverens eller sensorens tilkoblingshus til jordpotensial ved hjelp av jordingsklemmen for dette formålet.

#### Promag L, W: Metallrør uten fôring

- Potensialutjevning er via jordingsklemmen og rørflenser.
- Mediet er satt til jordingspotensial.

Startvilkår:

- Rørene er ikke tilstrekkelig jordet.
- Rør er konduktive og ved samme elektriske potensial som mediet

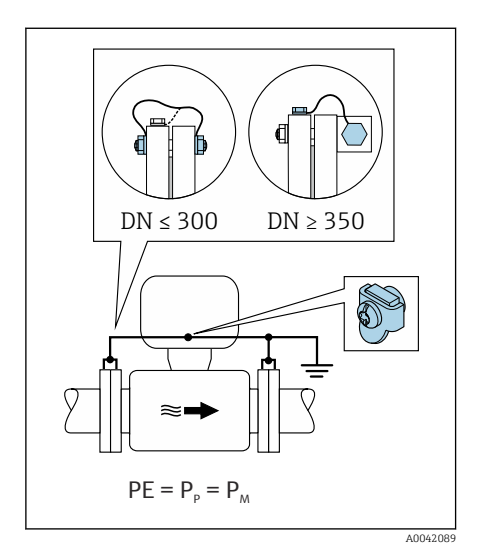

#### 🖻 9 Promag L, W

- 1. Koble begge sensorflenser til rørflensen via en jordingskabel og jord dem.
- 2. Koble til giverens eller sensorens tilkoblingshus til jordpotensial ved hjelp av jordingsklemmen for dette formålet.
- 3. Hvis DN ≤ 300 (12"): Monter jordingskabelen direkte på det konduktive flensbelegget til sensoren med flensskruene.
- Hvis DN ≥ 350 (14"): Monter jordingskabelen direkte på metalltransportbraketten. Overhold tiltrekningsmomentene for skruer: se sensorens hurtigveiledning.

#### Plastrør eller rør med isolerende fôring

- Potensialutjevning opprettes via:
  - Promag D: Jordingsklemme og flenser
  - Promag L, W: Jordingsklemme og jordingsskiver
- Mediet er satt til jordingspotensial.

Startvilkår:

- Røret har en isolerende effekt.
- Mediumjording med lav impedans nær sensoren er ikke garantert.
- Utjevningsstrømmer gjennom mediet kan ikke utelukkes.

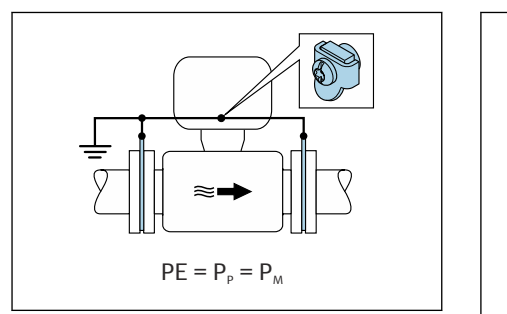

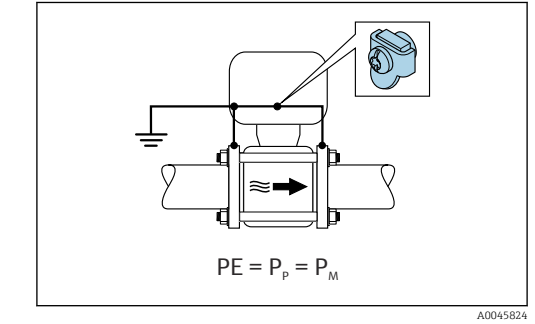

🖻 10 Promag L, W

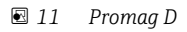

Promag D

- 1. Koble flenser til jordingsklemmen på giverens eller sensorens tilkoblingshus via jordingskabelen.
- 2. Koble tilkoblingen til jordingspotensial.

Promag L og W

- 1. Koble jordingsskivene til jordingsklemmen på giverens eller sensorens tilkoblingshus via jordingskabelen.
- 2. Koble tilkoblingen til jordingspotensial.

## 5.4.3 Tilkoblingseksempel med mediets potensial er ikke lik beskyttelsesjordingen

I disse tilfellene kan mediepotensialet avvike fra enhetens potensial.

#### Metall, ujordet rør

Sensoren og giveren er installert på en måte som gir elektrisk isolasjon fra PE, f.eks. bruksområder for elektrolytiske prosesser eller systemer med katodisk beskyttelse.

Startvilkår:

- Ufôret metallrør
- Rør med en elektrisk konduktiv fôring

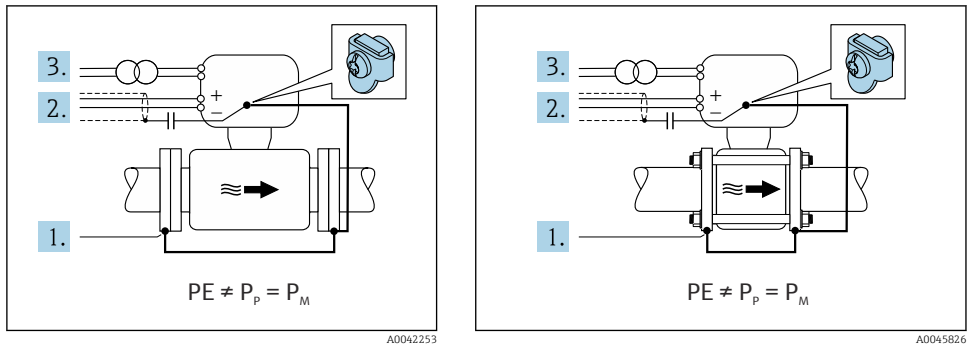

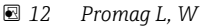

🖻 13 Promag D

- 1. Koble rørflensene og giveren til via jordingskabelen.
- 2. Trekk signalledningenes skjerming via en kondensator (anbefalt verdi 1,5  $\mu$ F/50 V).
- 3. Enhet koblet til strømforsyning slik at den er flytende i forhold til beskyttelsesjordingen (skilletransformator). Dette tiltaket er ikke nødvendig ved 24 V likestrøm forsyningsspenning uten PE (= SELV-strømenhet).

#### 5.4.4 Promag W: Tilkoblingseksempler med mediets potensial er ikke lik beskyttelsesjordingen med alternativet "Measurement isolated from ground"

I disse tilfellene kan mediepotensialet avvike fra enhetens potensial.

#### Innledning

Alternativet "Measurement isolated from ground" aktiverer målesystemets galvaniske isolasjon fra enhetspotensialet. Dette begrenser skadelige utjevningsstrømmer forårsaket av potensialforskjeller mellom mediet og enheten. Alternativet "Measurement isolated from ground" er ekstrautstyr: bestillingskode for "Sensor option", alternativ CV

Driftsvilkår for bruk av alternativet "Measurement isolated from ground"

| Enhetsversjon                                                       | Kompakt versjon og ekstern versjon<br>(Lengde på tilkoblingskabel ≤ 10 m) |
|---------------------------------------------------------------------|---------------------------------------------------------------------------|
| Forskjeller i spenning mellom mediumpotensial og enhetspotensial    | Så lite som mulig, vanligvis i mV-område                                  |
| Vekselspenningsfrekvenser i mediet eller ved jordingspotensial (PE) | Under typisk strømledningsfrekvens i landet                               |

- For å oppnå den spesifiserte konduktivitetsmålenøyaktigheten anbefales en konduktivitetskalibrering når enheten er installert.
  - En full rørjustering anbefales når enheten er installert.

#### Plastrør

Sensor og giver er riktig jordet. Det kan forekomme en forskjell i potensial mellom mediet og beskyttelsesjord. Potensialutjevning mellom  $P_M$  og PE via referanseelektroden er begrenset med alternativet "Measurement isolated from ground".

Startvilkår:

- Røret har en isolerende effekt.
- Utjevningsstrømmer gjennom mediet kan ikke utelukkes.

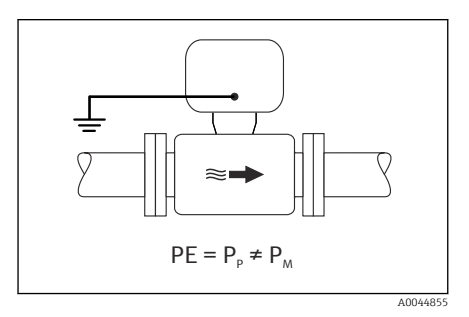

- 🖻 14 Promag W
- 1. Bruk alternativet "Measurement isolated from ground" og overhold driftsvilkårene for måling isolert fra jord.
- 2. Koble til giverens eller sensorens tilkoblingshus til jordpotensial ved hjelp av jordingsklemmen for dette formålet.

#### Metall, ujordet rør med isolerende fôring

Sensoren og giveren er installert på en måte som gir elektrisk isolasjon fra PE. Mediet og rør har forskjellige potensialer. Alternativet "Measurement isolated from ground" begrenser skadelige utjevningsstrømmer mellom  $P_M$  og  $P_P$  via referanseelektroden.

Startvilkår:

- Metallrør med isolerende fôring
- Utjevningsstrømmer gjennom mediet kan ikke utelukkes.

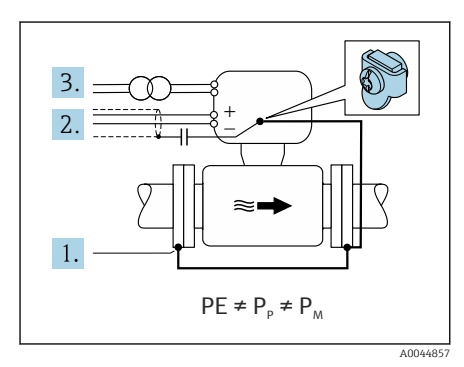

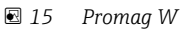

- 1. Koble rørflensene og giveren til via jordingskabelen.
- 2. Trekk signalkablenes skjerming via en kondensator (anbefalt verdi  $1,5 \mu F/50 V$ ).

- 3. Enhet koblet til strømforsyning slik at den er flytende i forhold til beskyttelsesjordingen (skilletransformator). Dette tiltaket er ikke nødvendig ved 24 V likestrøm forsyningsspenning uten PE (= SELV-strømenhet).
- 4. Bruk alternativet "Measurement isolated from ground" og overhold driftsvilkårene for måling isolert fra jord.

## 5.5 Særlige tilkoblingsanvisninger

#### 5.5.1 Tilkoblingseksempler

#### Modbus RS485

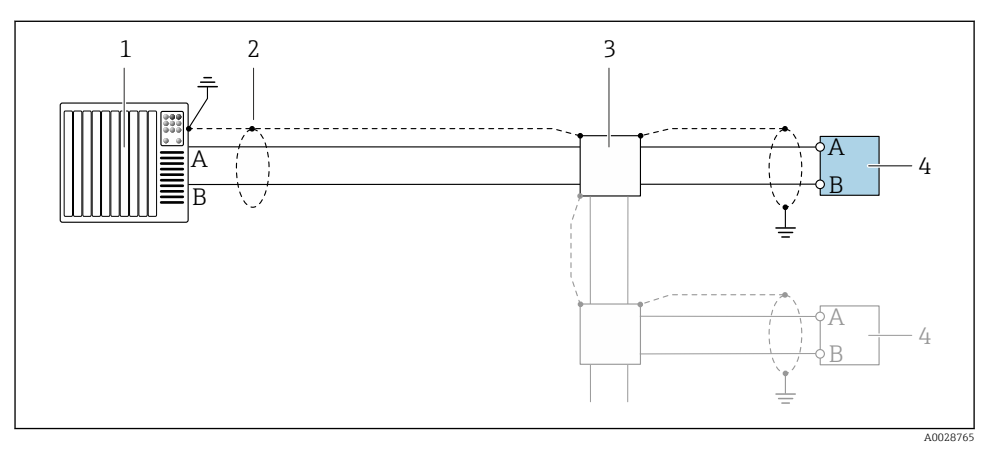

🗉 16 Tilkoblingseksempel for Modbus RS485, ikke-fareområde og Sone 2/Div. 2

- 1 Styresystem (f.eks. PLS)
- 2 Kabelskjerm levert i én ende. Kabelskjermen må være jordet i begge endene for å oppfylle EMC-krav. Overhold kabelspesifikasjoner
- 3 Fordelingsboks
- 4 Giver

## 5.6 Sikring av kapslingsgraden

#### 5.6.1 Kapslingsgrad IP66/67, type 4X-kapsling

Måleenheten oppfyller alle kravene til kapslingsgraden IP66/67, type 4X-kapsling.

Slik garanterer du IP66/67 kapslingsgrad, type 4X-kapsling, etter den elektriske tilkoblingen:

- 1. Kontroller at hustetningene er rene og montert riktig. Tørk, rengjør eller bytt tetningene om nødvendig.
- 2. Stram alle husskruene og skruedekslene.
- 3. Trekk kabelmuffene godt til.
- 4. For å påse at fukt ikke trenger inn i kabelinnføringen må du føre kabelen slik at den går ned før kabelinnføringen ("vannfelle").

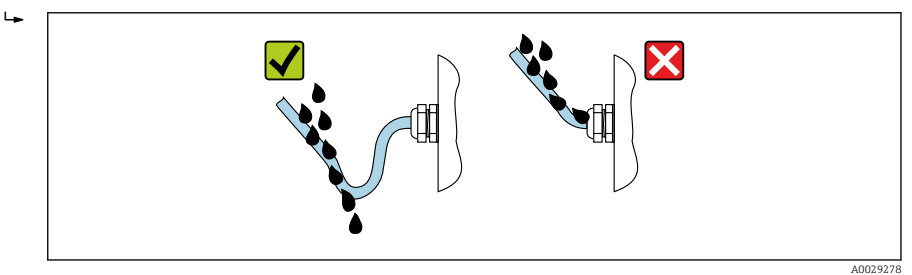

5. Sett blindplugger (tilsvarende husets kapslingsgrad) inn i ubrukte kabelinnføringer.

#### LES DETTE

# Standard blindplugger som brukes til transport, har ikke egnet kapslingsgrad og kan føre til skade på enheten!

► Bruk egnede blindplugger tilsvarende kapslingsgraden.

#### 5.6.2 Kapslingsgrad IP68, type 6P-kapsling, med "Cust-potted" alternativ

Avhengig av versjonen oppfyller sensoren alle kravene til IP68-kapslingsgraden, type 6P-kapsling og kan brukes som en ekstern versjon .

Giverens kapslingsgrad er alltid bare IP66/67, type 4X-kapsling, og giveren må derfor behandles deretter  $\rightarrow \cong$  37.

Slik garanterer du IP68-kapslingsgraden, type 6P-kapsling for "Cust-potted"-alternativer, etter den elektriske tilkoblingen:

- 1. Stram kabelmuffene godt (moment: 2 til 3,5 Nm) til det ikke er spalte mellom bunnen på dekselet og husstøtteoverflaten.
- 2. Stram koblingsmutteren på kabelmuffene godt.
- 3. Beholder felthuset med en støpemasse.
- 4. Kontroller at hustetningene er rene og montert riktig. Tørk, rengjør eller bytt tetningene om nødvendig.

5. Stram alle husskruene og skruedekslene (moment: 20 til 30 Nm).

## 5.7 Kontroll etter tilkobling

| Er kablene eller enheten uskadde (visuell kontroll)?                                                                               |  |
|----------------------------------------------------------------------------------------------------|--|
| Oppfyller de benyttede kablene kravene→ 🗎 19?                                                                                      |  |
| Har kablene tilstrekkelig strekkavlastning?                                                                                        |  |
| Er alle kabelmuffene installert, trukket godt til og lekkasjesikre? Kabelløp med "vannfelle" $\rightarrow$ 🗎 37?                   |  |
| Bare for ekstern versjon: er sensoren koblet til riktig giver?<br>Kontroller serienummeret på typeskiltet til sensoren og giveren. |  |
| Samsvarer forsyningsspenningen med spesifikasjonene på giverens typeskilt ?                                                        |  |
| Er klemmetilordningen riktig → 🗎 20?                                                                                               |  |
| Hvis forsyningsspenning er til stede, vises verdier på displaymodulen?                                                             |  |
| Er potensialutjevningen riktig opprettet ?                                                                                         |  |
| Er alle husdekslene installert og skruene strammet med riktig tiltrekningsmoment?                                                  |  |

# 6 Betjeningsalternativer

## 6.1 Oversikt over driftsmetoder

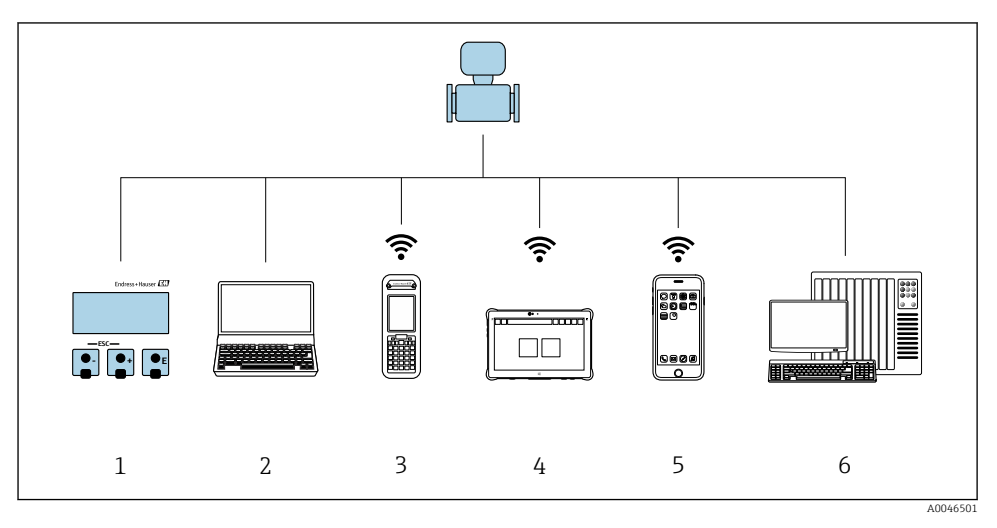

- 1 Lokal betjening via displaymodul
- 2 Datamaskin med nettleser (f.eks. Internet Explorer) eller med betjeningsverktøy (f.eks. FieldCare, DeviceCare, AMS Device Manager, SIMATIC PDM)
- *3* Field Xpert SFX350 eller SFX370
- 4 Field Xpert SMT70
- 5 Mobil håndholdt terminal
- 6 Styresystem (f.eks. PLS)

Yed kjøp og salg, når enheten er brakt på markedet eller plombert, er driften underlagt begrensninger.

## 6.2 Betjeningsmenyens struktur og funksjon

#### 6.2.1 Betjeningsmenyens oppbygning

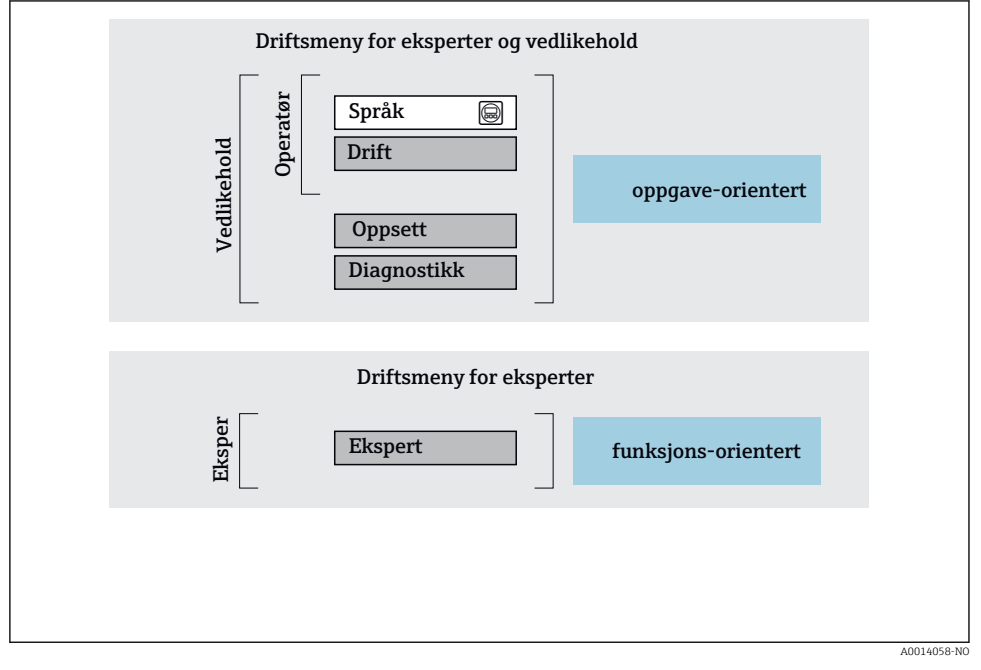

If Skjematisk oppbygning av betjeningsmenyen

#### 6.2.2 Betjeningsfilosofi

De individuelle delene på betjeningsmenyen tilordnes visse brukerroller (operatør, vedlikehold osv.). Hver brukerrolle inneholder typisk oppgaver i enhetens livsløp.

Du finner mer detaljert informasjon om betjeningsfilosofien i enhetens bruksanvisning.

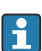

Når enheten er satt i sirkulasjon eller forseglet, er driften begrenset til overføring av ansvar for avfall.

## 6.3 Tilgang til betjeningsmenyen via nettleseren

#### 6.3.1 Funksjonsomfang

Takket være den integrerte nettserveren kan enheten betjenes og konfigureres via en nettleser og via et servicegrensesnitt (CDI-RJ45) . Strukturen til betjeningsmenyen er den samme som for det lokale displayet. I tillegg til måleverdiene vises også enhetsstatusinformasjon, og dette gir brukere mulighet til å overvåke enhetens monitorstatus. Dessuten kan enhetsdataene styres, og nettverksparameterene kan konfigureres.

Mer informasjon om nettserveren finnes i den særlige dokumentasjonen for enheten

#### 6.3.2 Forutsetninger

#### Maskinvare for datamaskin

| Maskinvare | Interface                                                              |                                              |  |
|------------|------------------------------------------------------------------------|----------------------------------------------|--|
|            | CDI-RJ45                                                               | WLAN                                         |  |
| Interface  | Datamaskinen må ha et RJ45-<br>grensesnitt.                            | Driftsenheten må ha et WLAN-<br>grensesnitt. |  |
| Tilkobling | Standard Ethernet-kabel med RJ45-<br>kobling.                          | Tilkobling via trådløst LAN.                 |  |
| Skjerm     | Anbefalt størrelse: $\geq 12$ " (avhenger av skjermbildets oppløsning) |                                              |  |

#### Datamaskinprogramvare

| Programvare                | Interface                                                                                                    |      |
|----------------------------|----------------------------------------------------------------------------------------------------|------|
|                            | CDI-RJ45                                                                                                    | WLAN |
| Anbefalte operativsystemer | <ul> <li>Microsoft Windows 8 eller nyere.</li> <li>Mobile operativsystemer: <ul> <li>iOS</li> <li>Android</li> </ul> </li> <li>Microsoft Windows XP støttes.</li> </ul> <li>Microsoft Windows 7 er støttet.</li> |      |
| Støttede nettlesere        | <ul> <li>Microsoft Internet Explorer 8 eller nyere</li> <li>Microsoft Edge</li> <li>Mozilla Firefox</li> <li>Google Chrome</li> <li>Safari</li> </ul>                                                            | 2    |

#### Datamaskininnstillinger

| Innstillinger                            | Interface                                                                                                    |                                          |
|------------------------------------------|----------------------------------------------------------------------------------------------------|------------------------------------------|
|                                          | CDI-RJ45                                                                                                    | WLAN                                     |
| Brukerrettigheter                        | Egnede brukerrettigheter (f.eks. administratorrettigheter) for TCP/IP og<br>proxyserverinnstillinger er nødvendig (for å justere IP-adresse, subnettmaske<br>osv.).                                                 |                                          |
| Proxyserverinnstillinger for nettleseren | Nettleserinnstillingen <i>Use a Proxy Server for Your LAN</i> må <b>deaktiveres</b> .                                                                                                    |                                          |
| JavaScript                               | JavaScript må være aktivert.                                                                                                    |                                          |
|                                          | Hvis JavaScript ikke kan aktiveres:<br>angi http://192.168.1.212/basic.html i nettleserens adresselinje. En<br>fullstendig funksjonell, men forenklet versjon av<br>betjeningsmenystrukturen starter i nettleseren. |                                          |
| Nettverkstilkoblinger                    | Bare aktive nettverkstilkoblinger til måleenheten bør brukes.                                                                                                    |                                          |
|                                          | Slå av alle andre nettverkstilkoblinger,<br>f.eks. WLAN.                                                                                                    | Slå av alle andre nettverkstilkoblinger. |

## P Ved tilkoblingsproblemer:

#### Måleenhet: Via CDI-RJ45-servicegrensesnitt

| Enhet      | CDI-RJ45-servicegrensesnitt                     |
|------------|-------------------------------------------------|
| Måleenhet  | Måleenheten har et RJ45-grensesnitt.            |
| Nettserver | Nettserver må aktiveres; fabrikkinnstilling: ON |

#### Måleenhet: via WLAN-grensesnitt

| Enhet      | WLAN-grensesnitt                                                     |
|------------|----------------------------------------------------------------------|
| Måleenhet  | Måleenheten har en WLAN-antenne:<br>Giver med integrert WLAN-antenne |
| Nettserver | Nettserver og WLAN må aktiveres; fabrikkinnstilling: ON              |

#### 6.3.3 Opprette en tilkobling

#### Via servicegrensesnitt (CDI-RJ45)

Klargjøring av måleenheten

Konfigurere datamaskinens Internett-protokoll

Følgende informasjon henviser til enhetens standard Ethernet-innstillinger.

Enhetens IP-adresse: 192.168.1.212 (fabrikkinnstilling)

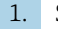

Slå på måleenheten.

- 2. Koble til datamaskinen ved hjelp av en kabel .
- 3. Hvis et 2. nettverkkort ikke brukes, må du lukke alle applikasjonene på den bærbare datamaskinen.
  - ← Applikasjoner krever Internett eller et nettverk, f.eks. e-post, SAP-applikasjoner, Internett eller Windows Explorer.
- 4. Lukk alle åpne Internett-nettlesere.
- 5. Konfigurer egenskapene for Internett-protokollen (TCP/IP) i henhold til definisjonen i tabellen:

| IP-adresse       | 192.168.1.XXX; for XXX alle tallsekvenser unntatt: 0, 212 og 255 $\rightarrow$ f.eks. 192.168.1.213 |
|------------------|----------------------------------------------------------------------------------------------------|
| Subnettmaske     | 255.255.2                                                                                           |
| Standard gateway | 192.168.1.212 eller la celler stå tomme                                                             |

#### Via WLAN-grensesnitt

Konfigurere den mobile terminalens Internett-protokoll

#### LES DETTE

# Hvis WLAN-tilkoblingen går tapt under konfigurasjonen, kan de utførte innstillingene gå tapt.

• Påse at WLAN-tilkoblingen ikke er frakoblet mens enheten konfigureres.

#### LES DETTE

#### I prinsippet må du unngå samtidig tilgang til måleenheten via tjenestegrensesnittet (CDI-RJ45) og WLAN-grensesnittet fra den samme mobile terminalen. Dette kan forårsake en nettverkskonflikt.

- ► Bare aktiver ett servicegrensesnitt (CDI-RJ45-servicegrensesnitt eller WLAN-grensesnitt).
- Hvis samtidig kommunikasjon er nødvendig: Konfigurer forskjellige IP-adresseområder, f.eks. 192.168.0.1 (WLAN-grensesnitt) og 192.168.1.212 (CDI-RJ45-servicegrensesnitt).

#### Klargjøre mobilterminalen

► Aktiver WLAN-mottak på den mobile terminalen.

#### Etablere en tilkobling fra den mobile terminalen til måleenheten

- 1. I WLAN-innstillingene for den mobile terminalen: Velg måleenheten ved hjelp av SSID (f.eks. EH Promag A802000).
- 2. Om nødvendig kan du velge WPA2-krypteringsmetoden.

- 3. Angi passordet: måleenhetens serienummer fra fabrikken (f.eks. L100A802000).
  - Lys på displaymodul blinker: Det er nå mulig å betjene måleenheten med nettleseren, FieldCare eller DeviceCare.

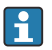

Serienummeret finnes på typeskiltet.

For å sikre sikker og rask tilordning av WLAN-nettverket til målepunktet anbefales det å endre SSID-navnet. Det bør være mulig klart å tilordne SSID-navnet til målepunktet (f.eks. kodenavn) fordi det er vist som WLAN-nettverk.

#### Kobler fra

 Etter konfigurasjon av enheten: Avslutt WLAN-tilkoblingen mellom driftsenheten og måleenheten.

#### Starte nettleseren

- 1. Start nettleseren på datamaskinen.
- 2. Angi nettleserens IP-adresse i nettleserens adresselinje: 192.168.1.212
  - 🕨 Påloggingssiden vises.

Hvis en påloggingsside ikke vises, eller hvis siden er ufullstendig, se Særlig dokumentasjon for nettserveren

#### 6.3.4 Logge på

| Tilgangskode | 0000 (fabrikkinnstilling); kan endres av kunde |
|--------------|------------------------------------------------|
|              |                                                |

#### 6.3.5 Brukergrensesnitt

| Device name:<br>Device tag:<br>Statur cional: | Output curr. 1:<br>Mass flow:         | 6.76 mA Correct.vol.flow:<br>1554,7325 kg/h Density: | 15547326.0000 NI/h<br>0.0001 kg/l<br>0.0001 kg/N | Endress+Hauser 🖾     |
|-----------------------------------------------|---------------------------------------|------------------------------------------------------|--------------------------------------------------|----------------------|
| Measured values Menu<br>Main menu             | Instrument health status Data manager | nent Network Logging                                 |                                                  | Logout (Maintenance) |
| Display language                              | i English 💌                           | ]                                                    | 2                                                | 1                    |
| > Operation<br>> Expert                       | > Setup                               | > Diagnostics                                        | 3                                                |                      |

- 1 Funksjonsrad
- 2 Språk på lokalt display
- 3 Navigeringsområde

#### Header

Følgende informasjon vises i toppteksten:

- Enhetsnavn
- Enhetskode
- Enhetsstatus med statussignal
- Aktuelle måleverdier

#### Funksjonsrad

| Funksjoner             | Betydning                                                                                                    |
|------------------------|----------------------------------------------------------------------------------------------------|
| Measured values        | Viser enhetens måleverdier                                                                                                    |
| Meny                   | <ul> <li>Tilgang til betjeningsmenyen fra måleenheten</li> <li>Strukturen til betjeningsmenyen er den samme som for det lokale displayet</li> <li>Mer informasjon om strukturen i betjeningsmenyen finnes i bruksanvisningen for<br/>måleenheten</li> </ul>                                                                                                    |
| Device status          | Viser de diagnostiske meldingene som venter, angitt i prioritert rekkefølge                                                                                                    |
| Databehandling         | <ul> <li>Datautveksling mellom PC og måleenhet:</li> <li>Enhetskonfigurasjon: <ul> <li>Last innstillinger fra enheten</li> <li>(XML-format, lagre konfigurasjon)</li> </ul> </li> <li>Lagre innstillinger til enheten</li> <li>(XML-format, gjenopprett konfigurasjon)</li> <li>Loggbok - Eksporter hendelsesloggbok (.csv-fil)</li> <li>Dokumenter - Eksportdokumenter: <ul> <li>Eksporter sikkerhetskopieringsdataregister</li> <li>(.csv-fil, opprett dokumentasjon om målepunktkonfigurasjonen)</li> <li>Kontrollrapport</li> <li>(PDF-fil, bare tilgjengelig med applikasjonspakken "Heartbeat Verification")</li> </ul> </li> </ul> |
| Nettverkskonfigurasjon | Konfigurasjon og kontroll av alle parameterne som kreves for å etablere tilkoblingen til<br>måleenheten:<br>• Nettverksinnstillinger (f.eks. IP-adresse, MAC-adresse)<br>• Enhetsinformasjon (f.eks. serienummer, fastvareversjon)                                                                                                    |
| Avlogging              | Avslutt operasjonen og hent opp påloggingssiden                                                                                                    |

#### Navigeringsområde

Hvis du velger en funksjon på funksjonslinjen, åpnes funksjonens undermenyer i navigeringsområdet. Brukeren kan nå navigere gjennom menystrukturen.

#### Arbeidsområde

Avhengig av valgte funksjon og de relaterte undermenyer kan forskjellige handlinger utføres i dette området:

- Konfigurere parametere
- Avlesning av målte verdier
- Hente frem hjelpetekst
- Starte en opplasting/nedlasting

#### 6.3.6 Deaktivere nettserveren

Måleenhetens nettserver kan slås av og på etter behov ved hjelp av **Web server functionality** parameter.

#### Navigering

"Expert" meny  $\rightarrow$  Communication  $\rightarrow$  Web server

#### Parameteroversikt med kort beskrivelse

| Parameteroversikt med kort<br>beskrivelse | Beskrivelse                | Utvalg                           |
|-------------------------------------------|----------------------------|----------------------------------|
| Web server functionality                  | Slå nettserveren av og på. | <ul><li>Off</li><li>On</li></ul> |

#### Funksjonsomfang for "Web server functionality" parameter

| Alternativ | Beskrivelse                                                                                                    |
|------------|----------------------------------------------------------------------------------------------------|
| Off        | <ul><li>Nettserveren er fullstendig deaktivert.</li><li>Port 80 er låst.</li></ul>                                                                                                    |
| On         | <ul> <li>Nettserverens fulle funksjonalitet er tilgjengelig.</li> <li>JavaScript brukes.</li> <li>Passordet overføres kryptert.</li> <li>Eventuell endring av passordet overføres også i en kryptert tilstand.</li> </ul> |

#### Aktivere nettserveren

Hvis nettserveren er deaktivert, kan den bare reaktiveres med **Web server functionality** parameter via følgende betjeningsalternativer:

- Via lokalt display
- Via Bedientool «FieldCare»
- Via betjeningsverktøy «DeviceCare»

#### 6.3.7 Logge ut

Før du logger ut, må du utføre en datasikkerhetskopiering via funksjonen **Dataadministrasjon** (last opp konfigurasjon fra enhet) om nødvendig.

- 1. Velg oppføringen **Logout** i funksjonsraden.
  - └ Startsiden med påloggingsboksen vises.
- 2. Lukk nettleseren.
- Hvis det ikke lenger er nødvendig: Nullstill endrede egenskaper ved Internett-protokollen (TCP/IP) → 
   <sup>(1)</sup>
   <sup>(2)</sup>
   <sup>(2)</sup>
   <sup>(2)</sup>
   <sup>(2)</sup>
   <sup>(2)</sup>
   <sup>(2)</sup>
   <sup>(2)</sup>
   <sup>(2)</sup>
   <sup>(2)</sup>
   <sup>(2)</sup>
   <sup>(2)</sup>
   <sup>(2)</sup>
   <sup>(2)</sup>
   <sup>(2)</sup>
   <sup>(2)</sup>
   <sup>(2)</sup>
   <sup>(2)</sup>
   <sup>(2)</sup>
   <sup>(2)</sup>
   <sup>(2)</sup>
   <sup>(2)</sup>
   <sup>(2)</sup>
   <sup>(2)</sup>
   <sup>(2)</sup>
   <sup>(2)</sup>
   <sup>(2)</sup>
   <sup>(2)</sup>
   <sup>(2)</sup>
   <sup>(2)</sup>
   <sup>(2)</sup>
   <sup>(2)</sup>
   <sup>(2)</sup>
   <sup>(2)</sup>
   <sup>(2)</sup>
   <sup>(2)</sup>
   <sup>(2)</sup>
   <sup>(2)</sup>
   <sup>(2)</sup>
   <sup>(2)</sup>
   <sup>(2)</sup>
   <sup>(2)</sup>
   <sup>(2)</sup>
   <sup>(2)</sup>
   <sup>(2)</sup>
   <sup>(2)</sup>
   <sup>(2)</sup>
   <sup>(2)</sup>
   <sup>(2)</sup>
   <sup>(2)</sup>
   <sup>(2)</sup>
   <sup>(2)</sup>
   <sup>(2)</sup>
   <sup>(2)</sup>
   <sup>(2)</sup>
   <sup>(2)</sup>
   <sup>(2)</sup>
   <sup>(2)</sup>
   <sup>(2)</sup>
   <sup>(2)</sup>
   <sup>(2)</sup>
   <sup>(2)</sup>
   <sup>(2)</sup>
   <sup>(2)</sup>
   <sup>(2)</sup>
   <sup>(2)</sup>
   <sup>(2)</sup>
   <sup>(2)</sup>
   <sup>(2)</sup>
   <sup>(2)</sup>
   <sup>(2)</sup>
   <sup>(2)</sup>
   <sup>(2)</sup>
   <sup>(2)</sup>
   <sup>(2)</sup>
   <sup>(2)</sup>
   <sup>(2)</sup>
   <sup>(2)</sup>
   <sup>(2)</sup>
   <sup>(2)</sup>
   <sup>(2)</sup>
   <sup>(2)</sup>
   <sup>(2)</sup>
   <sup>(2)</sup>
   <sup>(2)</sup>
   <sup>(2)</sup>
   <sup>(2)</sup>
   <sup>(2)</sup>
   <sup>(2)</sup>
   <sup>(2)</sup>
   <sup>(2)</sup>
   <sup>(2)</sup>
   <sup>(2)</sup>
   <sup>(2)</sup>
   <sup>(2)</sup>
   <sup>(2)</sup>
   <sup>(2)</sup>
   <sup>(2)</sup>
   <sup>(2)</sup>
   <sup>(2)</sup>
   <sup>(2)</sup>
   <sup>(2)</sup>
   <sup>(2)</sup>
   <sup>(2)</sup>
   <sup>(2)</sup>
   <sup>(2)</sup>
   <sup>(2)</sup>
   <sup>(2)</sup>
   <sup>(2)</sup>
   <sup>(2)</sup>
   <sup>(2)</sup>
   <sup>(2)</sup>
   <sup>(2)</sup>
   <sup>(2)</sup>
   <sup>(2)</sup>
   <sup>(2)</sup>
   <sup>(2)</sup>
   <sup>(2)</sup>
   <sup>(2)</sup>
   <sup>(2)</sup>
   <sup>(2)</sup>
   <sup>(2)</sup>
   <sup>(2)</sup>
   <sup>(2)</sup>
   <sup>(2)</sup>
   <sup>(2)</sup>
   <sup>(2)</sup>
   <sup>(2)</sup>
   <sup>(2)</sup>
   <sup>(2)</sup>
   <sup>(2)</sup>
   <sup>(2)</sup>
   <sup>(2)</sup>
   <sup>(2)</sup>
   <sup>(2)</sup>
   <sup>(2)</sup>
   <sup>(2)</sup>
   <sup>(2)</sup>

## 6.4 Tilgang til betjeningsmenyen via betjeningverktøyet

Du finner mer informasjon om tilgang via FieldCare og DeviceCare i enhetens bruksanvisning → 🗎 3 1

# 7 Systemintegrering

Du finner mer detaljert informasjon om systemintegrering i enhetens bruksanvisning  $\rightarrow \ \textcircled{B} \ 3$ 

- Oversikt over enhetsbeskrivelsesfiler:
  - Aktuelle versjonsdata for enheten
  - Betjeningsverktøy
- Kompatibilitet med tidligere modell
- Informasjon om Modbus RS485
  - Funksjonskoder
  - Svartid
  - Modbus-datatilordning

# 8 Idriftsetting

## 8.1 Funksjonskontroll

Før du tar måleenheten i bruk, må du:

- ▶ Påse at kontrollene etter installasjon og tilkobling er utført.
- Sjekklisten "Kontroll etter installasjon"  $\rightarrow$  🗎 18
- Sjekklisten "Kontroll etter tilkobling"  $\rightarrow \cong 39$

## 8.2 Slå på måleenheten

- ► Etter vellykket funksjonskontroll kan du slå på måleenheten.
  - ← Etter vellykket oppstart bytter det lokale displayet automatisk fra oppstartsdisplayet til betjeningsdisplayet.

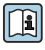

Hvis ingenting vises på det lokale displayet eller det vises en diagnostisk melding, må du se i bruksanvisningen for enheten  $\rightarrow \cong 3$ 

## 8.3 Angivelse av betjeningsspråket

Fabrikkinnstilling: Engelsk eller bestilt lokalspråk

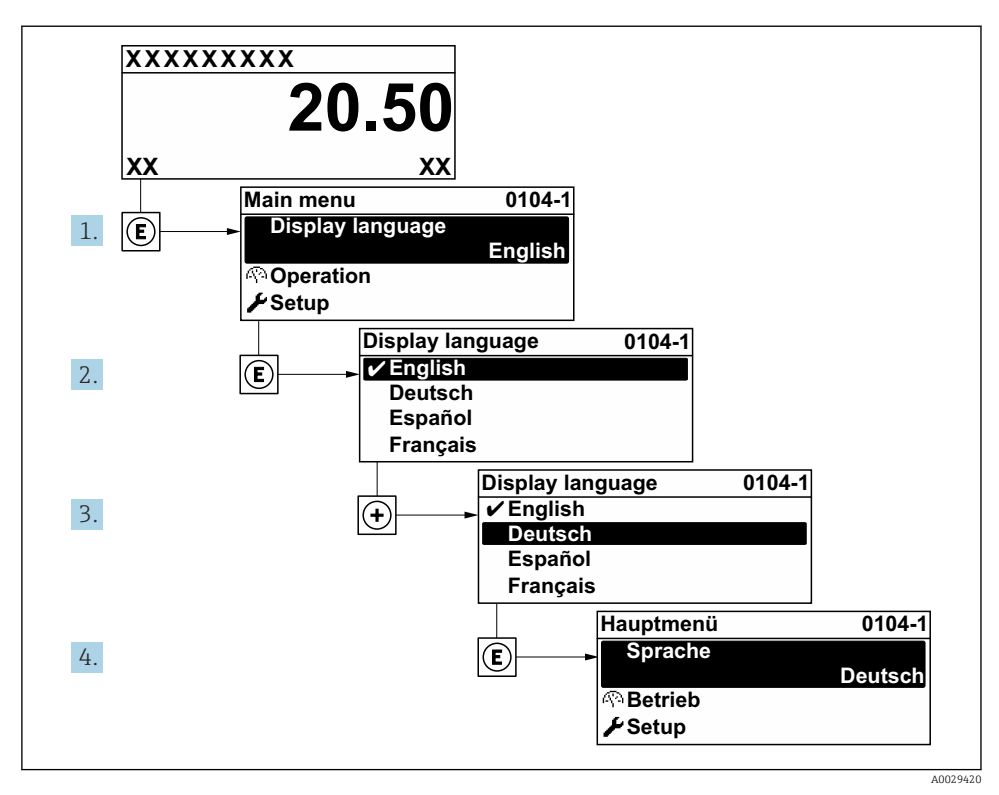

📧 18 Eksempel på visning på lokalspråk

## 8.4 Konfigurering av måleenheten

**Setup** meny med undermenyer brukes til å idriftsette måleenheten raskt. Undermenyene inneholder alle parameterne som kreves for konfigurasjon, f.eks. parametere for måling eller kommunikasjon.

Du finner mer informasjon om enhetens parametere i Beskrivelse av enhetsparametere  $\rightarrow \cong 3$ 

| Undermeny     | Konfigurasjon                                                                                     |
|---------------|---------------------------------------------------------------------------------------------------|
| System        | Display, diagnostiske innstillinger, administrasjon                                               |
| Sensor        | Måleverdier, systemenheter, prosessparametere, ekstern kompensasjon, sensorjustering, kalibrering |
| Output        | Strømutgang, puls/frekvensutgang                                                                  |
| Kommunikasjon | Modbus-konfigurasjon, Modbus-informasjon, Modbus-datakart, nettserver, WLAN-innstillinger         |
| Bruksområde   | Totalizer                                                                                         |
| Diagnostikk   | Diagnostikkliste, hendelseslogg, enhetsinformasjon, simulering                                    |

# 9 Diagnostisk informasjon

Feil som måleenhetens egenovervåkingssystem oppdager, vises som diagnostisk melding vekselvis med betjeningsdisplayet. Meldingen om utbedringstiltak kan hentes opp fra diagnostikkmeldingen, og inneholder viktig informasjon om feilen.

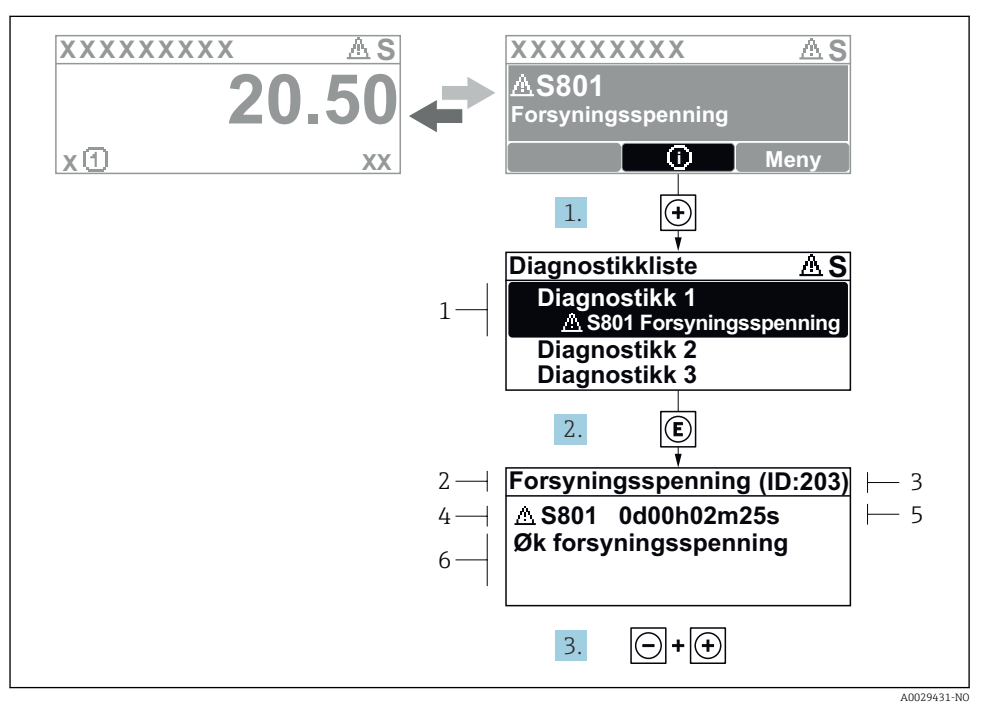

#### 🖻 19 Melding om utbedringstiltak

- 1 Diagnostisk informasjon
- 2 Kort tekst
- 3 Service-ID
- 4 Diagnostisk atferd med diagnostisk kode
- 5 Driftstid for forekomst
- 6 Utbedringstiltak
- - └ Diagnostic list undermeny åpnes.
- 2. Velg ønsket diagnostisk hendelse med ± eller ⊡ og trykk på E.
  - └ Meldingen om utbedringstiltakene åpnes.
- 3. Trykk på ⊡ + 🛨 samtidig.
  - └ Meldingen om utbedringstiltak lukkes.

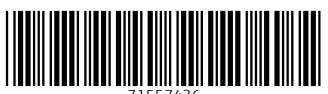

71557436

## www.addresses.endress.com

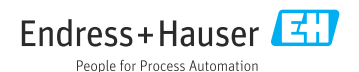